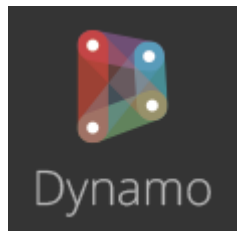

# Aide à l'introduction python pour un Programme Dynamo pour REVIT

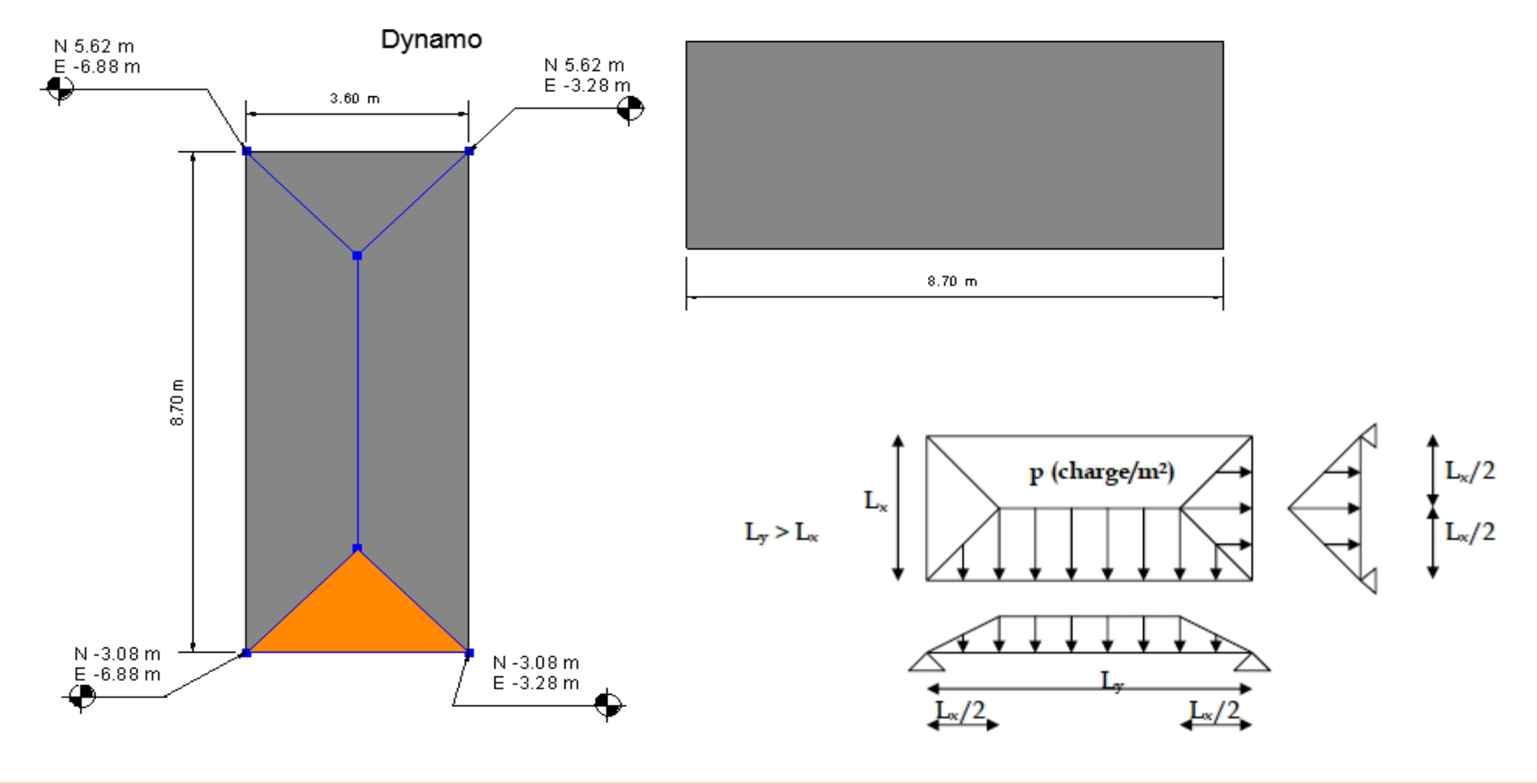

**OBJECTIF:** PROGRAMMATION & INITIATION au Langage PYTHON DANS DYNAMO

### **But de l'exercice :**

Créer un découpage d'une surface rectangulaire par des diagonales à 45° pour calculer automatiquement les surfaces d'influences sur les cotés de cette dalle.

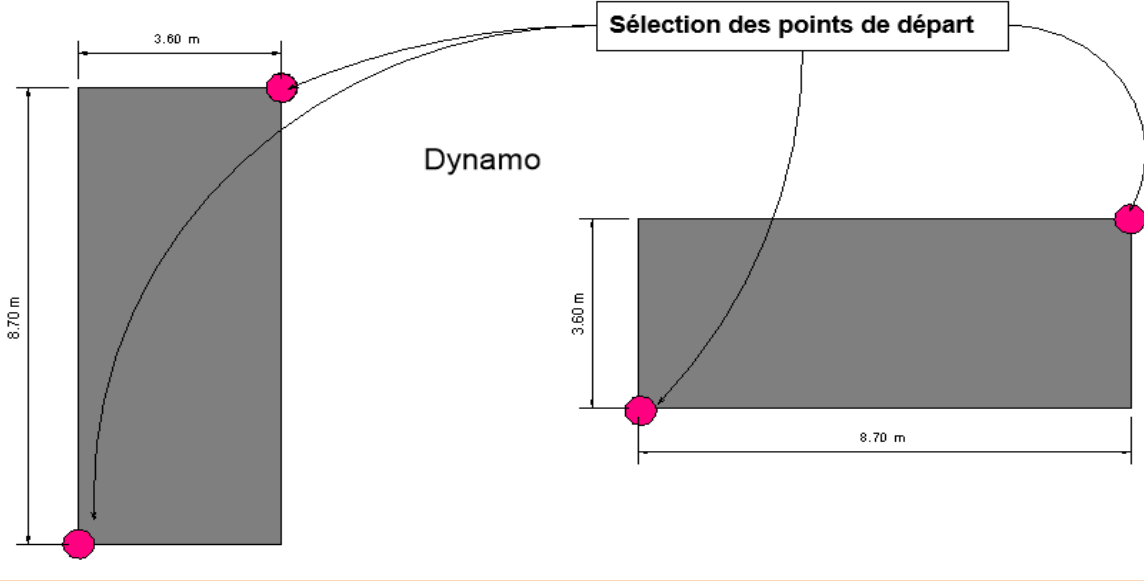

#### **PROGRAMMATION DYNAMO REVIT**

### **Qu'est-ce que la programmation visuelle ?**

Dynamo est une plate-forme de programmation visuelle Open Source pour les concepteurs. Elle fait partie de l'installation de Revit.

La conception implique souvent l'établissement de relations visuelles, systémiques ou géométriques entre les parties d'une conception. Plus souvent qu'autrement, ces relations sont développées par des flux de travail qui nous amènent du concept au résultat au moyen de règles. Peut-être sans le savoir, nous travaillons algorithmiquement, en définissant un ensemble d'actions qui suivent une logique de base d'entrée, de traitement et de sortie.

La programmation nous permet de continuer à travailler de cette façon mais en formalisant nos algorithmes.

L'application fournie à REVIT s'appelle DYNAMO. (Elle possède aussi un langage source qui s'appelle Python)

C'est un logiciel intégré de programmation visuelle. (Fourni dans le Pack 2019)

Extrêmement puissant et assez facile d'utilisation, il paraît très important d'explorer ses possibilités.

#### **MODE OPERATOIRE :**

Ouvrir un projet REVIT. Pour bien comprendre comment Dynamo fonctionne, penser à ouvrir un fichier avec des familles. (Exemples : structures, ossature ...) Pour accéder à Dynamo, cliquez sur l'onglet Gérer > le groupe de fonctions Programmation visuelle > Dynamo. Ouvrir ensuite DYNAMO en cliquant sur son icône dans l'onglet « Gérer » de REVIT-2019. Une fenêtre s'ouvre avec les options de Dynamo.

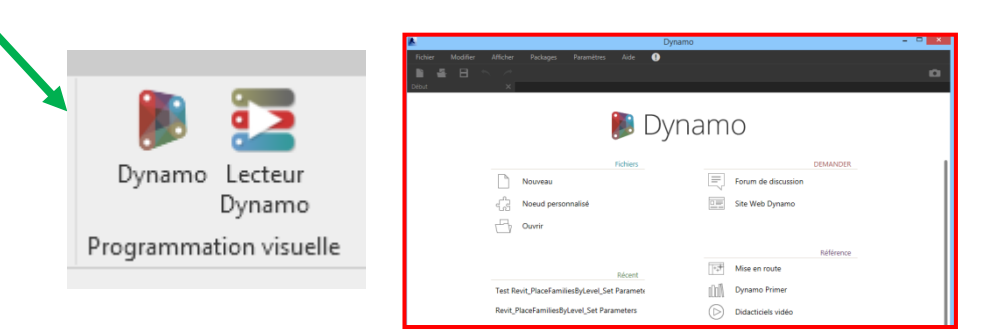

M. Cupani

## Organigramme

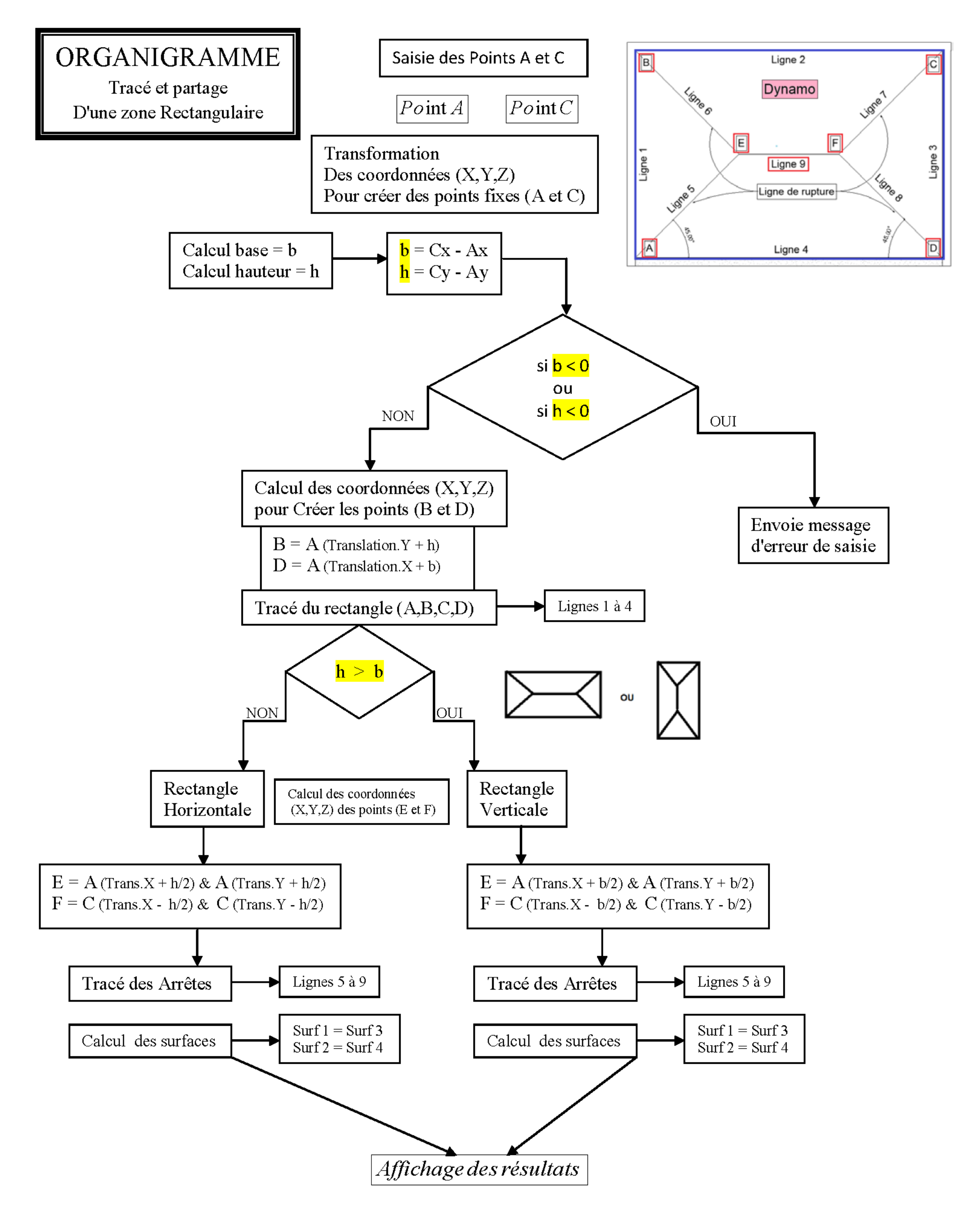

Vous gérez vos programmes Dynamo comme n'importe quel logiciel mais le format est un « .dyn ». Vous pouvez en ouvrir un, ou en créer un nouveau, etc.

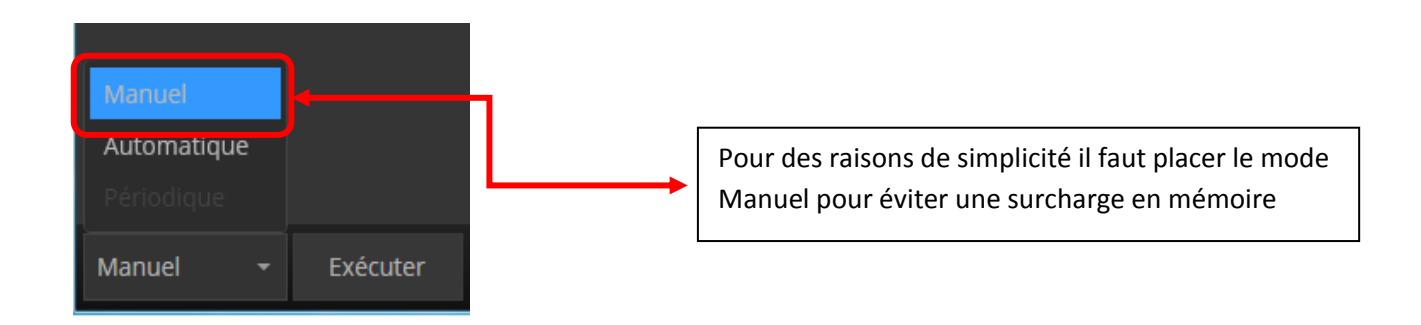

\* 1er Etape on va chercher dans le menu les nœuds (*ou script de programme*) que l'on va utiliser dans notre programmation visuelle.

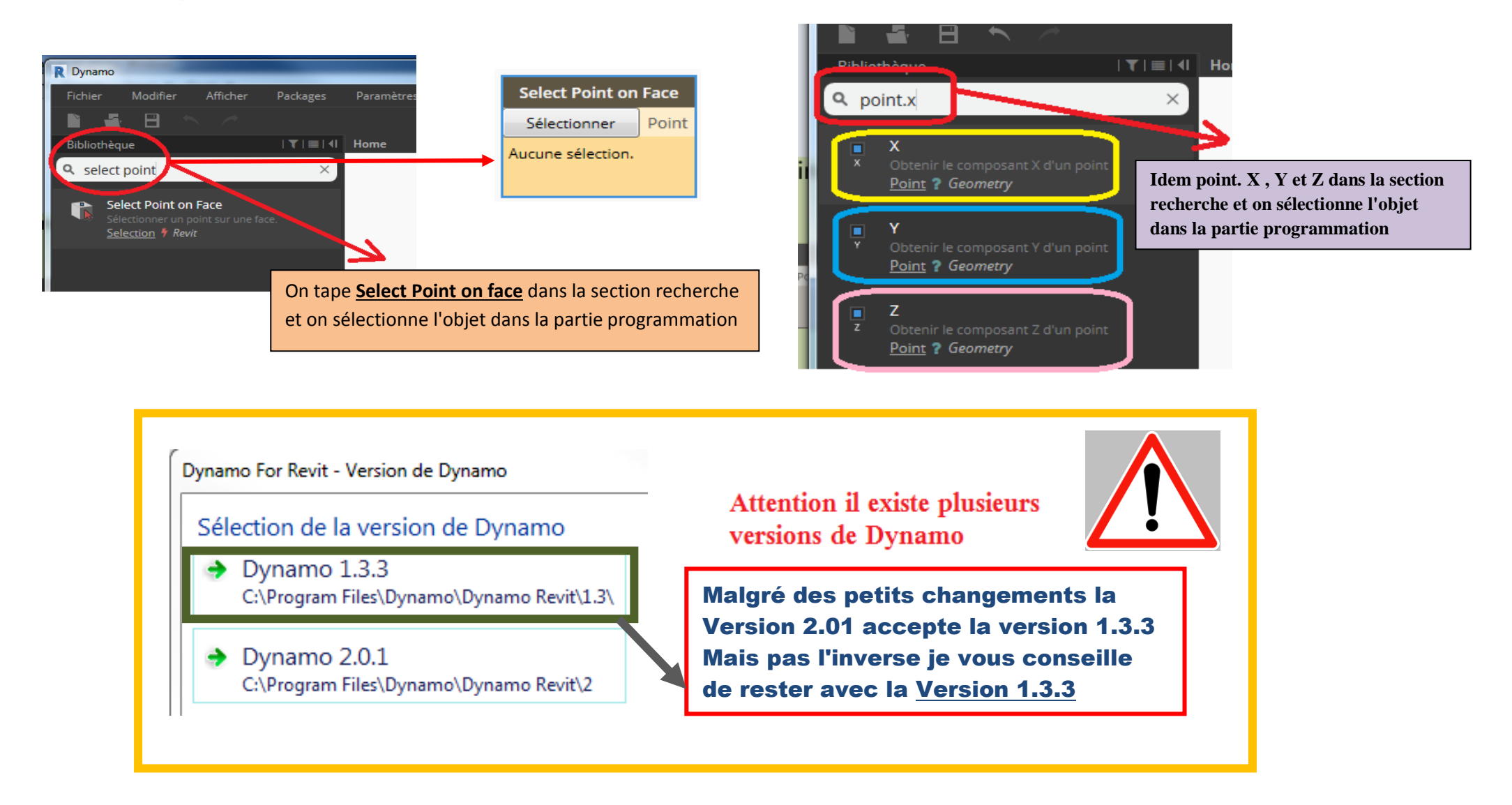

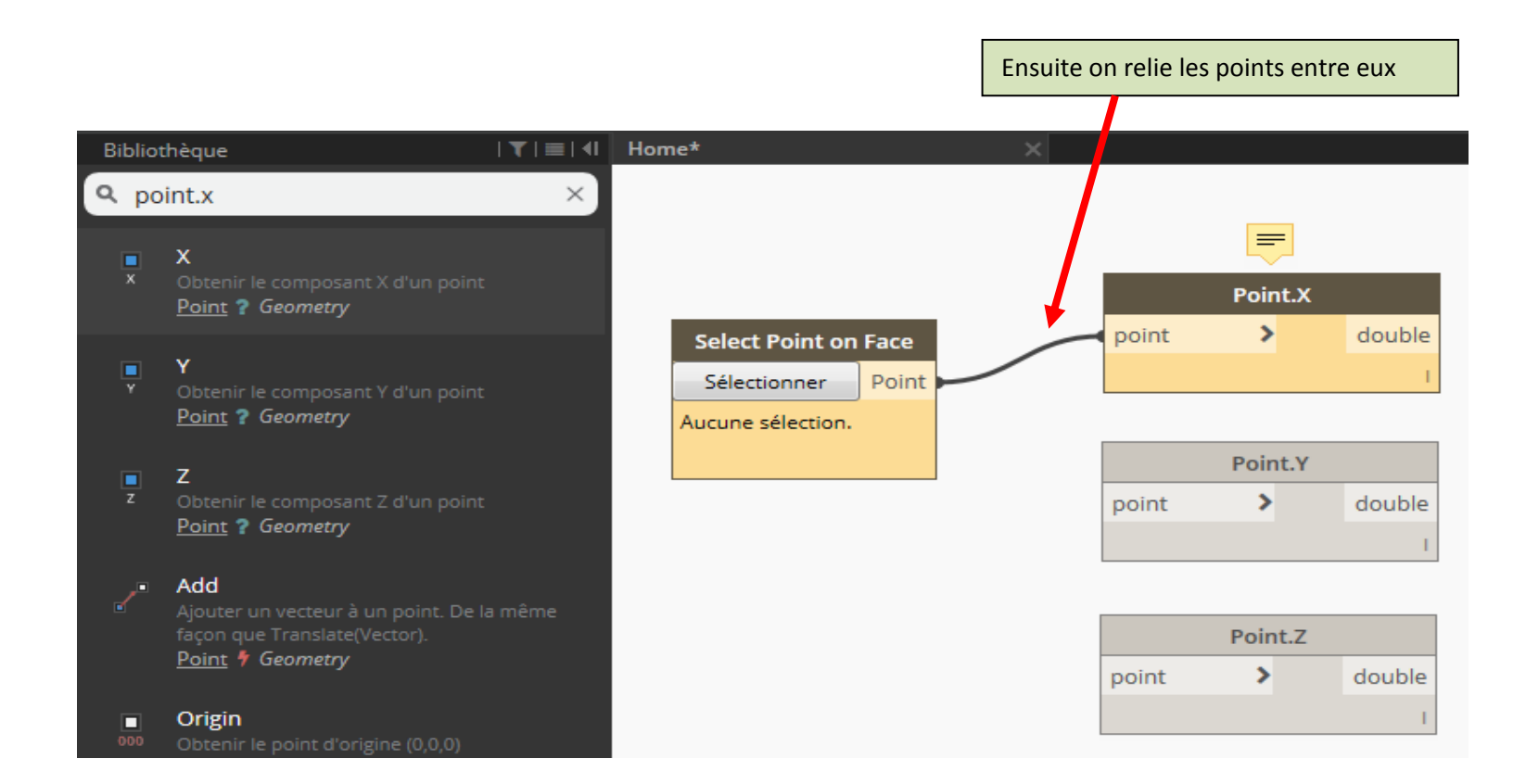

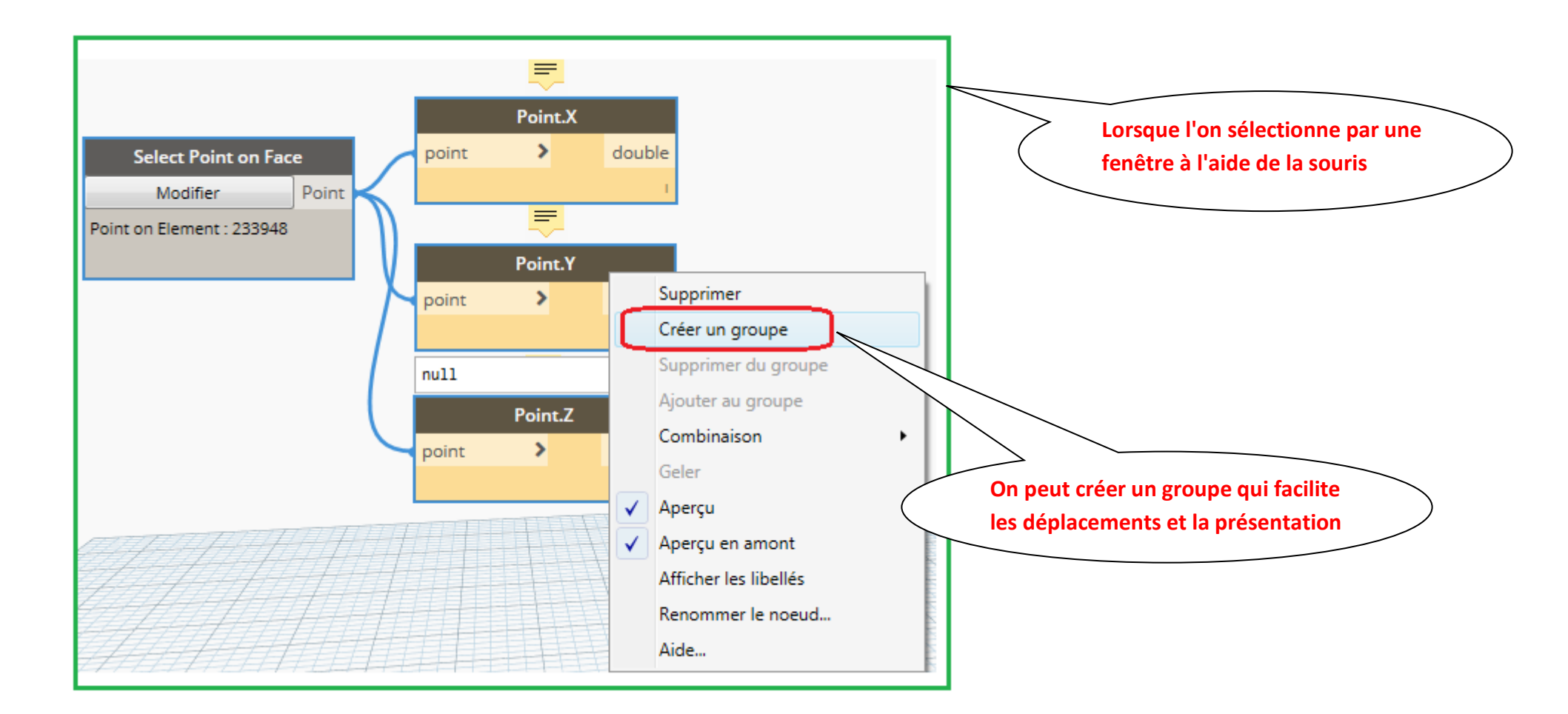

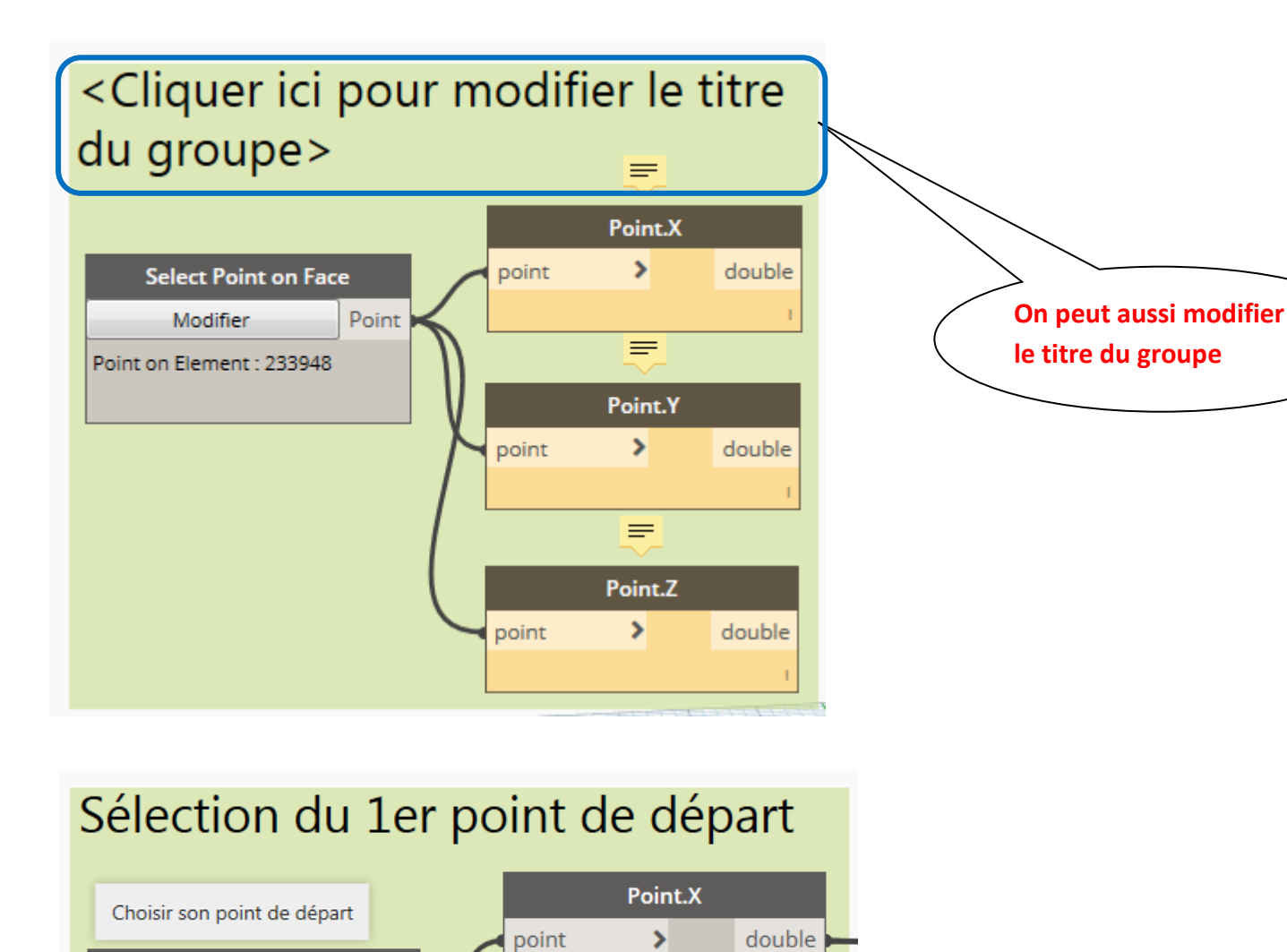

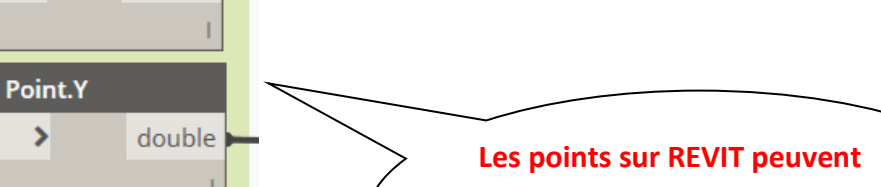

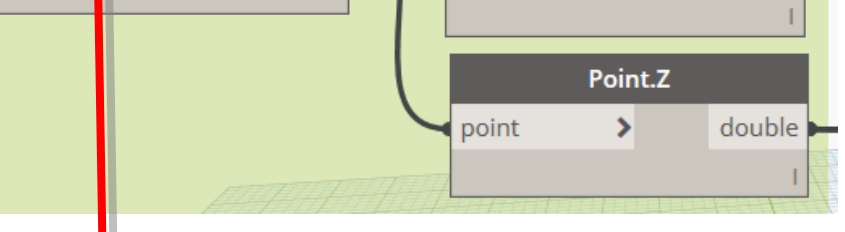

point

Select Point on Face

Point

Sélectionner

Point on Element : 221798

être choisis à l'aide de la commande Select Point on Face

Il faudra cliquer ici lors de l'exécution C'est une exécution que l'on verra plus tard

## ✤ 2<sup>e</sup> Etape suivante On désire sélectionner les entrées du programme :

Nous allons créer 2 points d'insertion de données (c'est à dire le Point "A " Bas à Gauche et "C" Haut Droit ). Il faut utiliser un moyen pour trier les informations des points d'entrées

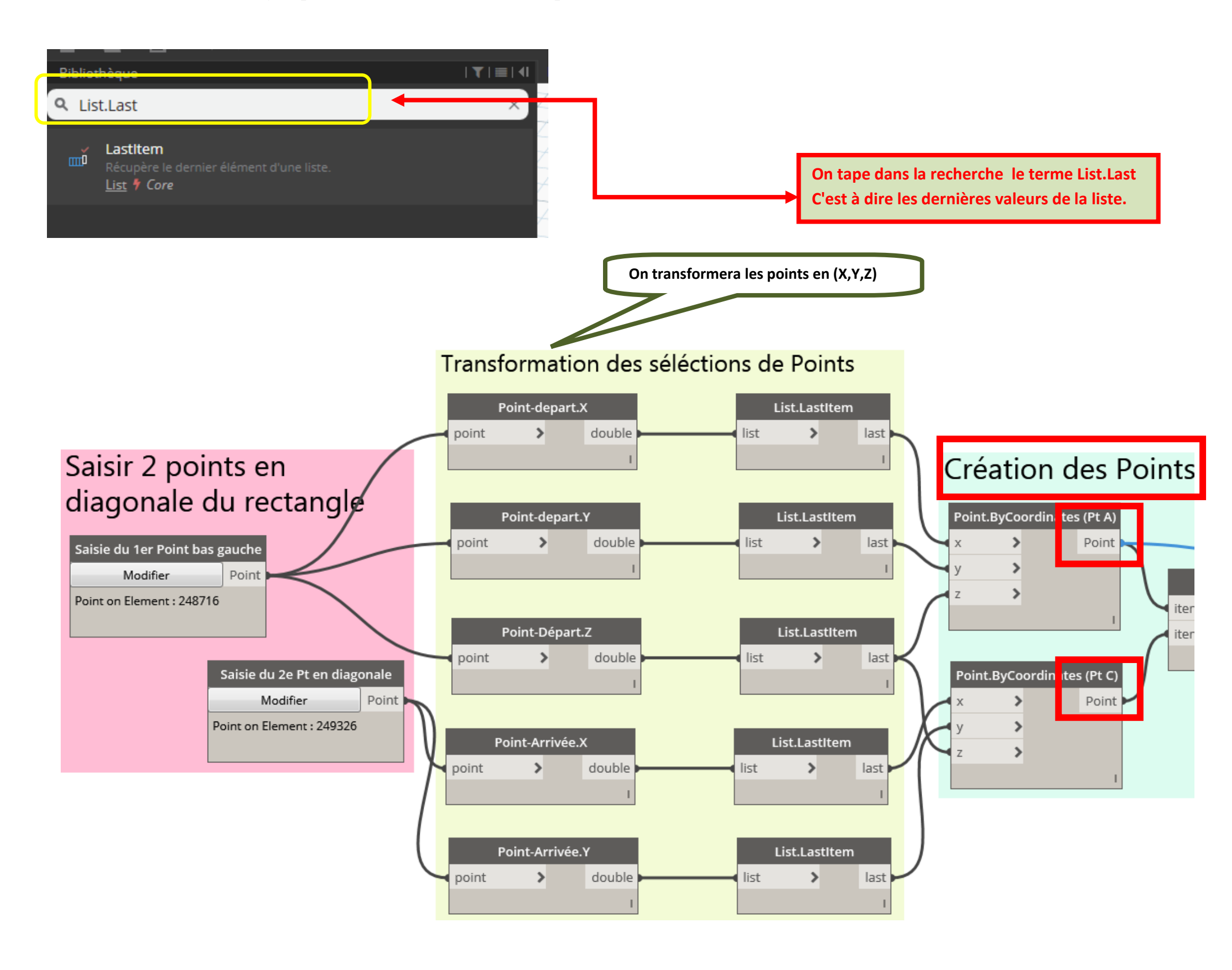

# Création des Points A et C

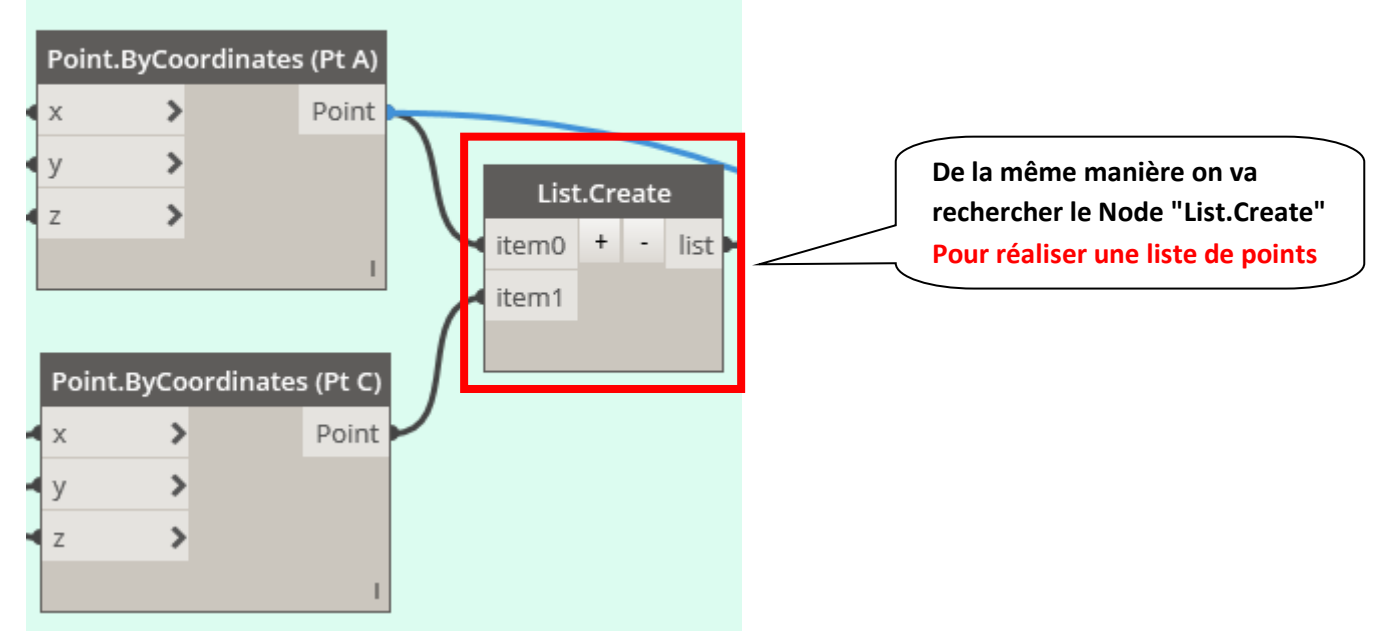

## **\*** 3<sup>e</sup> Etape Utilisation des formules PYTHON pour les entrées du programme :

\* Objectif réduire le nombre de liens en forme de spaghettis qui encombrent le programme, en transformant quelques commandes par des Scripts Python.

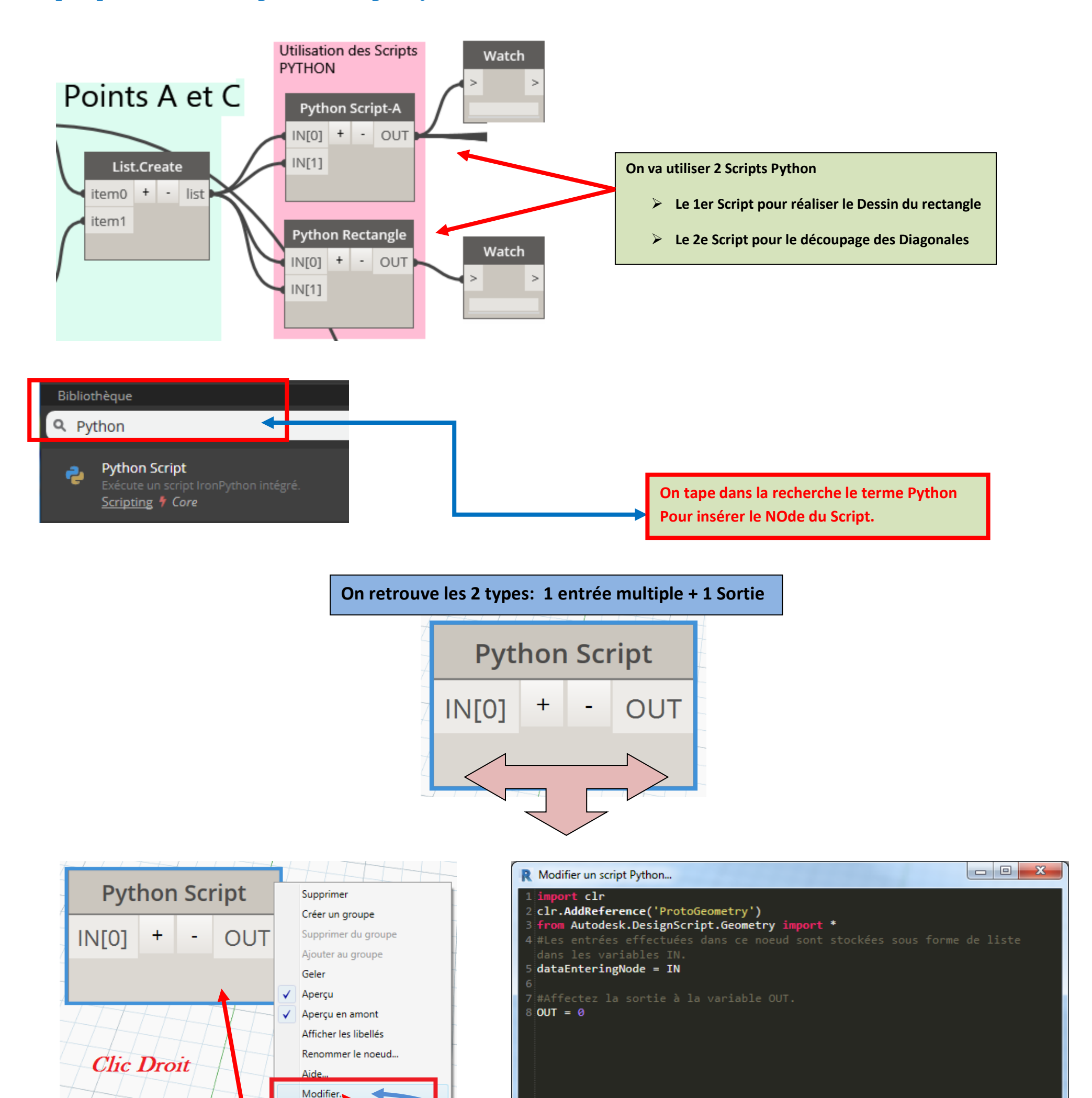

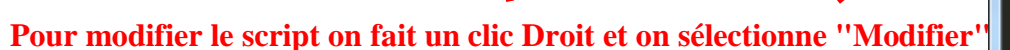

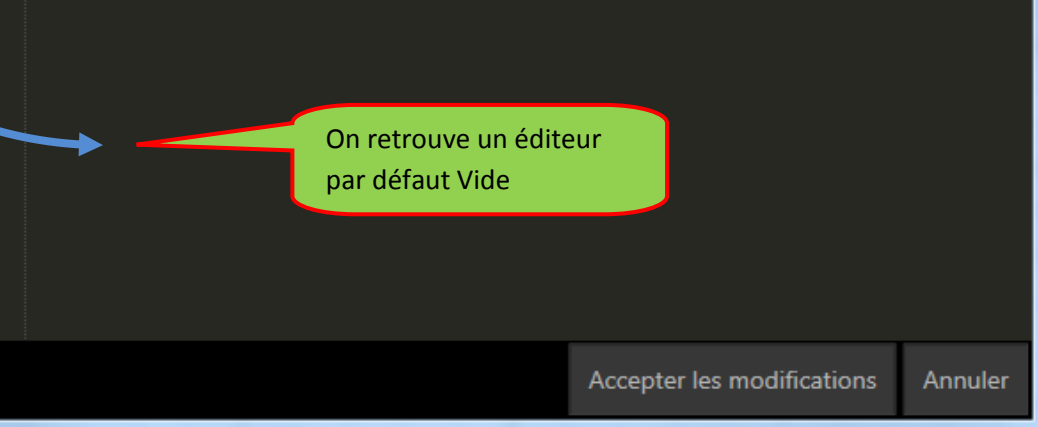

## Préparation du Codage en Python

Nous allons rentrer les valeurs de départ.

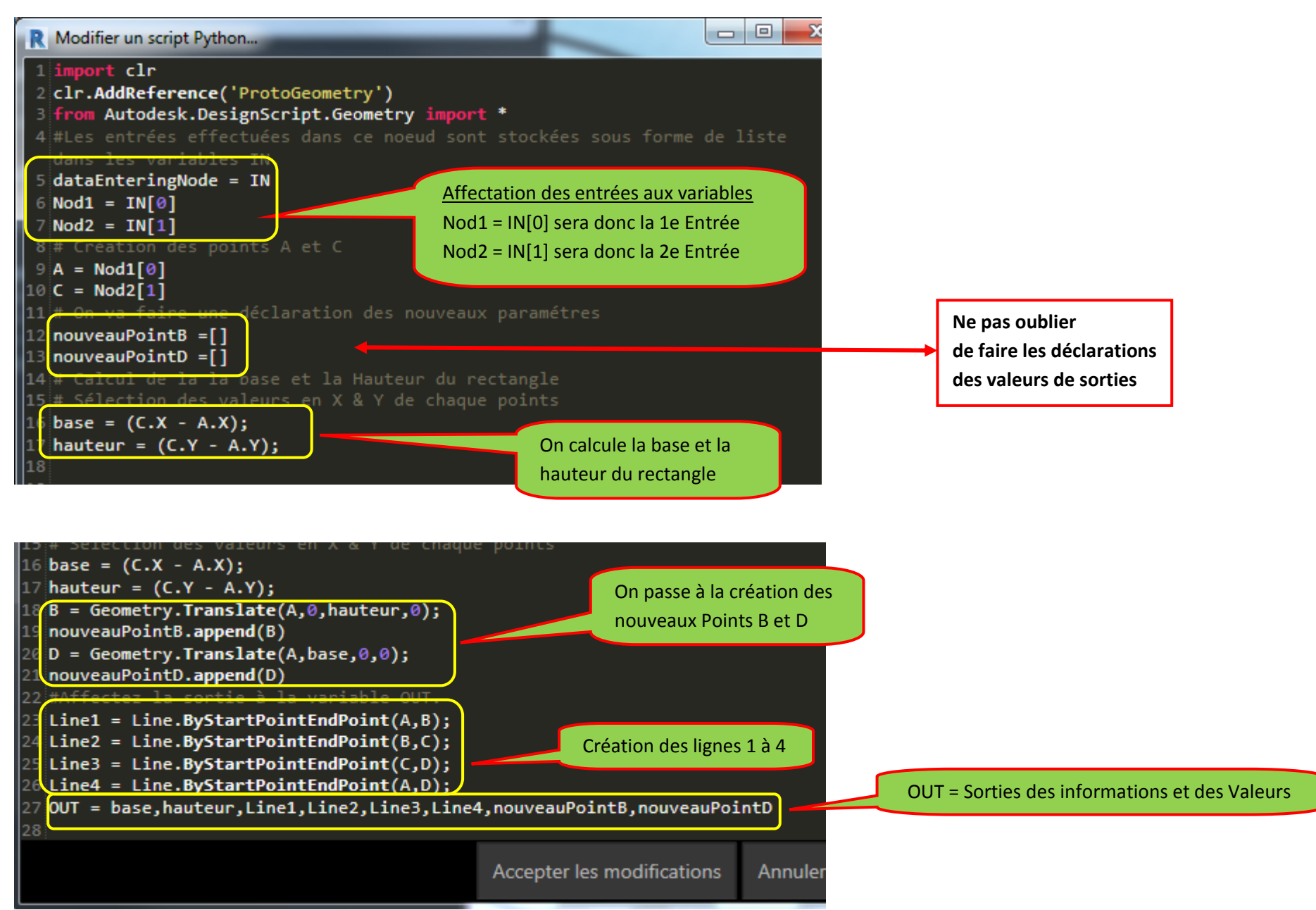

## Modèle de construction du Rectangle en partant du Point A jusqu'au point D

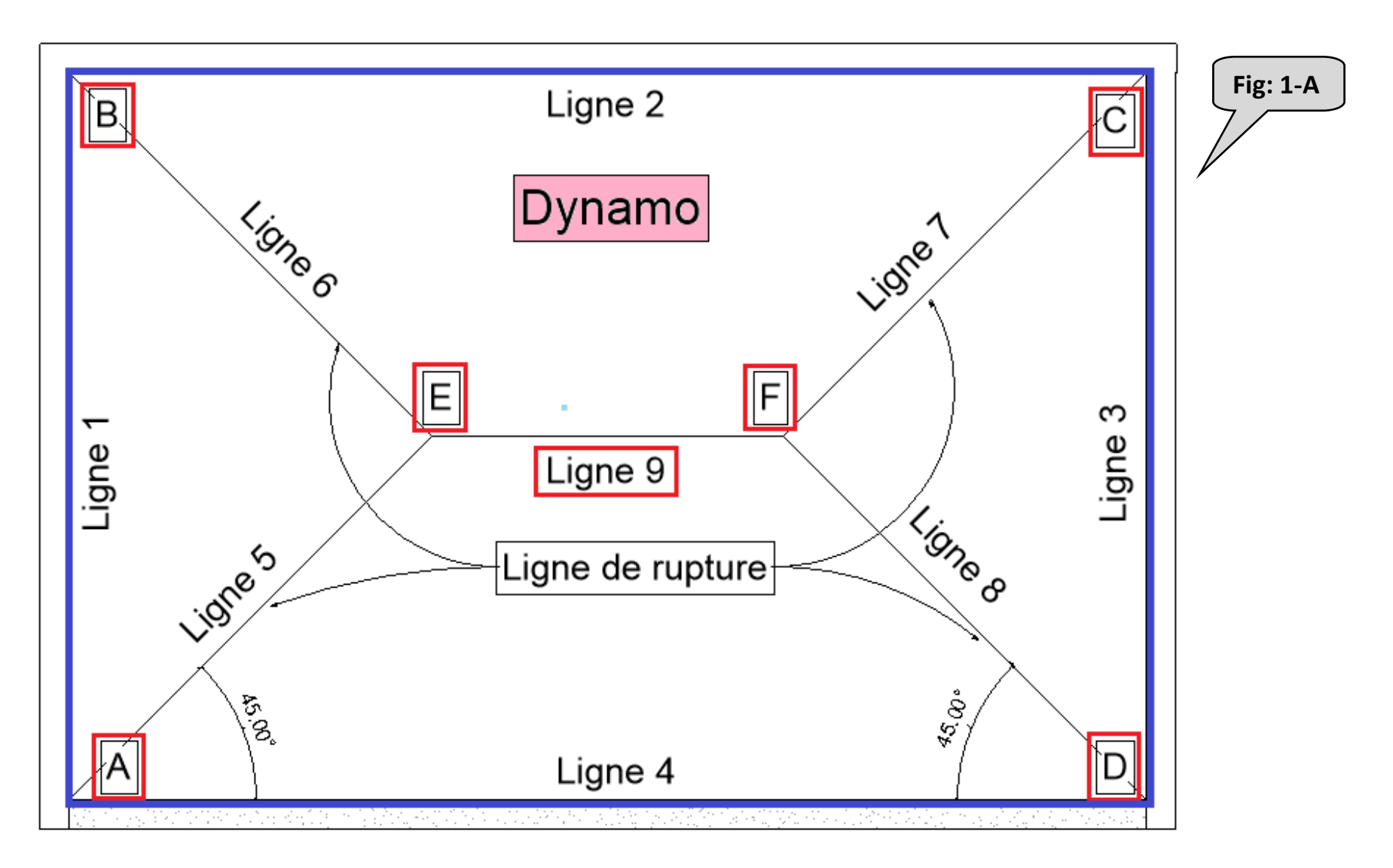

### **<u>Résumer du code source PYTHON:</u>** (Rectangle)

import clr clr.AddReference('ProtoGeometry') from Autodesk.DesignScript.Geometry import \* #Les entrées effectuées dans ce noeud sont stockées sous forme de liste dans les variables IN. dataEnteringNode = IN Nod1 = IN[0]Nod2 = IN[1]# Création des points A et C A = Nod1[0]C = Nod2[1]# On va faire une déclaration des nouveaux paramètres nouveauPointB =[ ] nouveauPointD =[ ] # Calcul de la base et la Hauteur du rectangle # Sélection des valeurs en X & Y de chaque point **base** = (**C.X** - **A.X**); **hauteur** = (**C**.**Y** - **A**.**Y**); **B** = Geometry.Translate(A,0,hauteur,0); nouveauPointB.append(B) **D** = Geometry.Translate(A,base,0,0); nouveauPointD.append(D) #Affectez la sortie à la variable OUT. Line1 = Line.ByStartPointEndPoint(A,B); Line2 = Line.ByStartPointEndPoint(B,C); Line3 = Line.ByStartPointEndPoint(C,D); Line4 = Line.ByStartPointEndPoint(A,D); OUT = base,hauteur,Line1,Line2,Line3,Line4,nouveauPointB,nouveauPointD

## Si on sélectionne les 2 points A et C on doit avoir ce schéma ci-dessous.

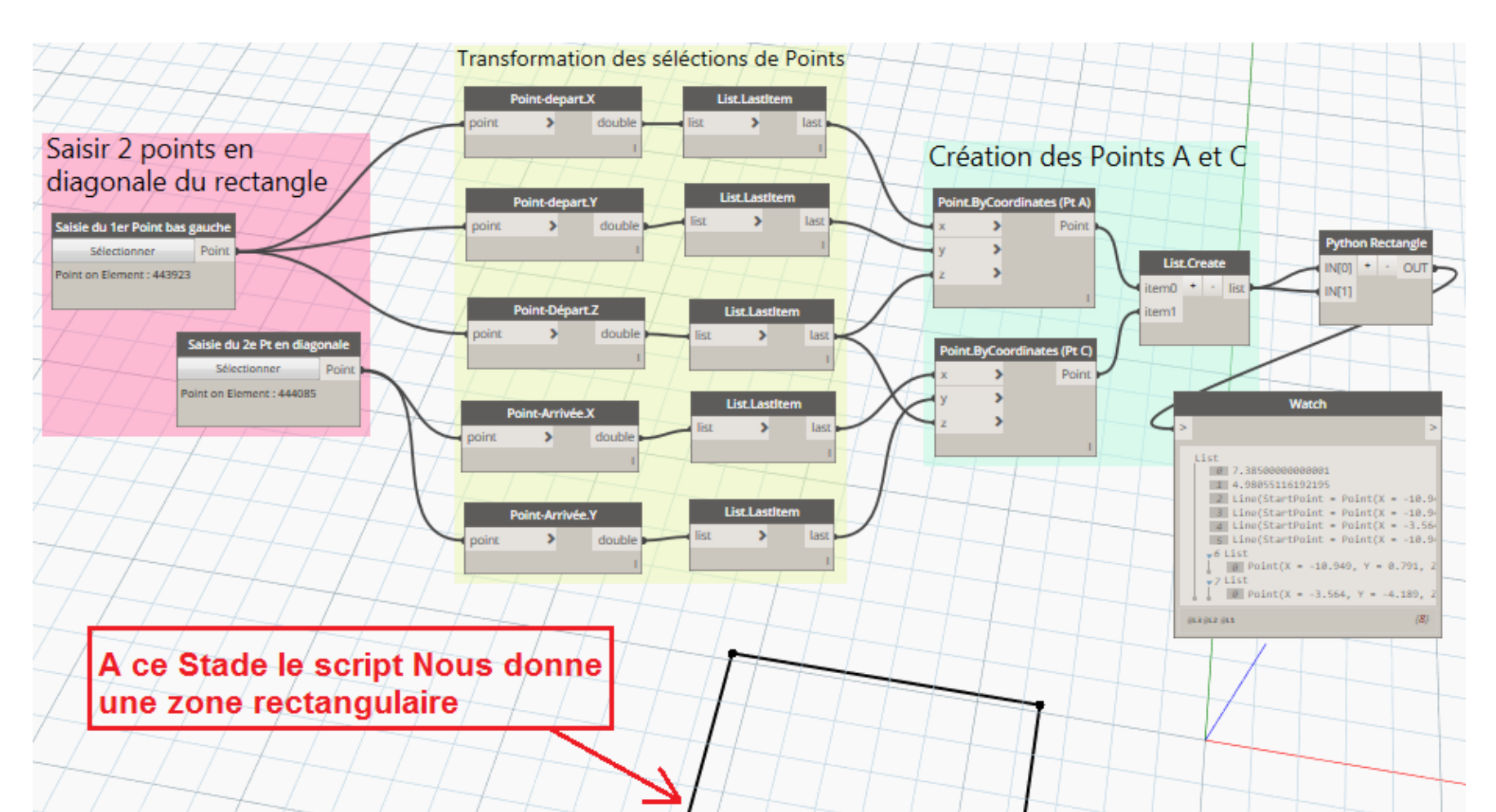

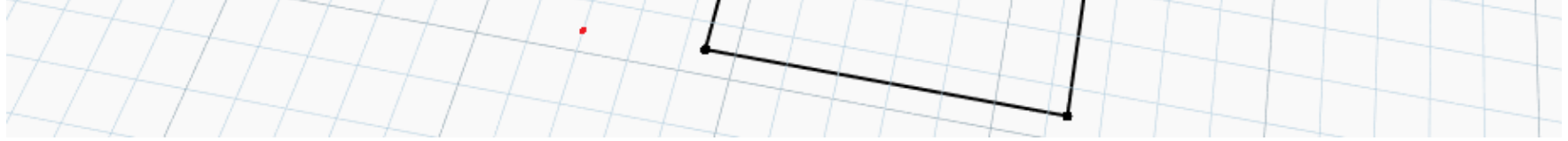

4<sup>e</sup> Etape Utilisation création d'un autre script PYTHON pour créer les arrêtes :

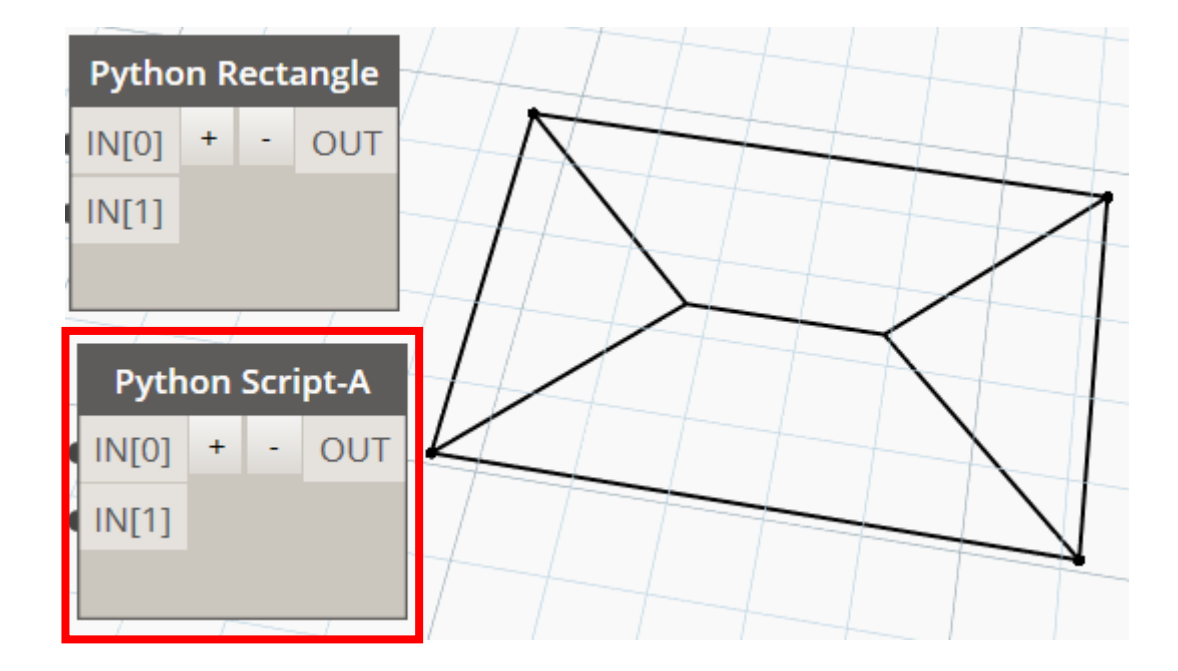

**<u>SCRIPT A:</u>** Calcul de la base et de la hauteur + création des arrêtes.

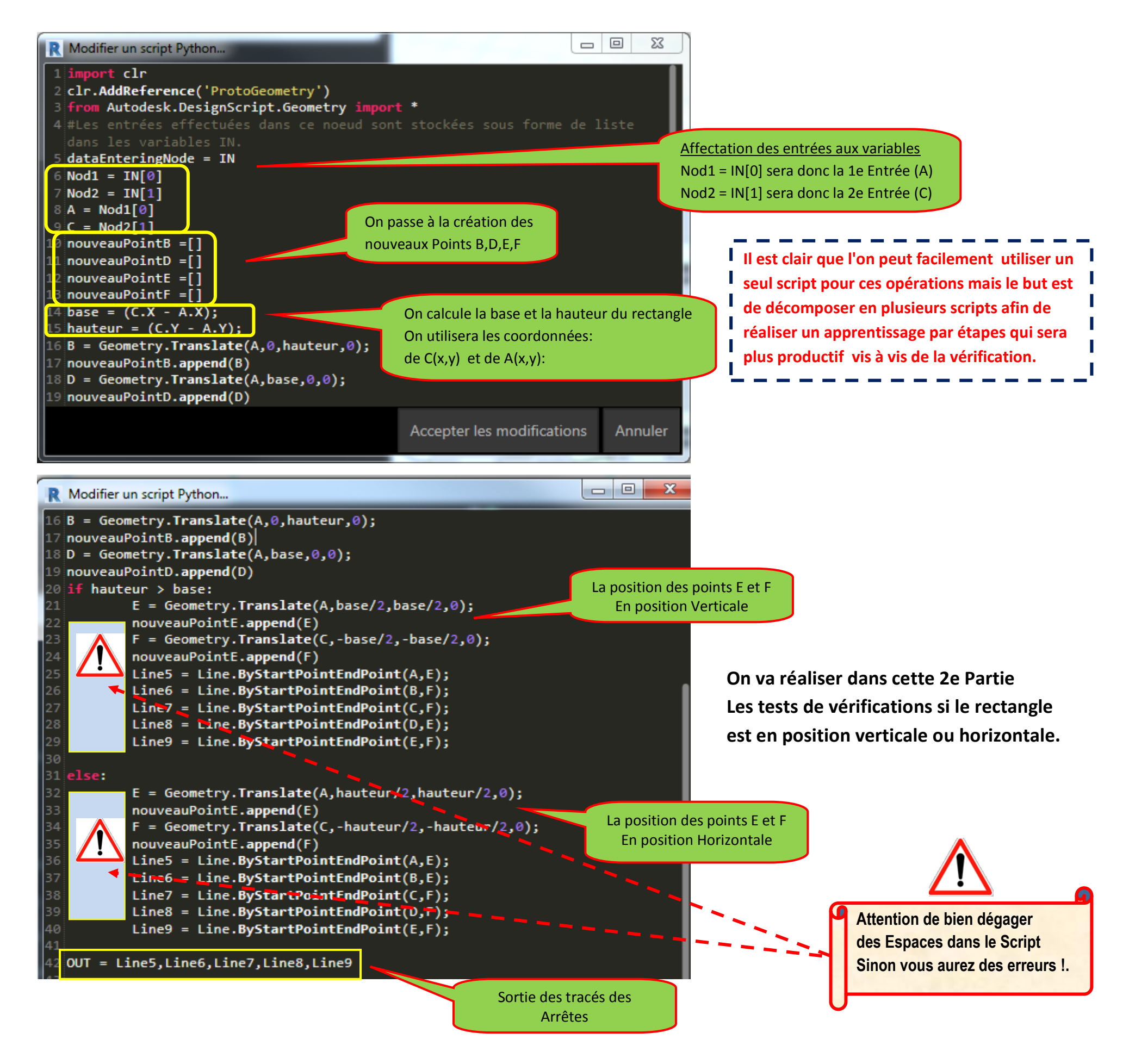

#### **Résumer du code source PYTHON:** (Tracé des arêtes)

import clr clr.AddReference('ProtoGeometry') from Autodesk.DesignScript.Geometry import \* #Les entrées effectuées dans ce noeud sont stockées sous forme de liste dans les variables IN. dataEnteringNode = IN Nod1 = IN[0]Nod2 = IN[1] $\mathbf{A} = \mathbf{Nod1}[\mathbf{0}]$ C = Nod2[1]nouveauPointB =[ ] nouveauPointD =[ ] nouveauPointE =[] nouveauPointF =[] base = (C.X - A.X);**hauteur** = (**C**.**Y** - **A**.**Y**); **B** = Geometry.Translate(A,0,hauteur,0); nouveauPointB.append(B) **D** = Geometry.Translate(A,base,0,0); nouveauPointD.append(D) Ligne 2 Β. Ć if hauteur > base: **E** = Geometry.Translate(A,base/2,base/2,0); Ligne 6 Dynamo Ligne nouveauPointE.append(E) **F** = Geometry.Translate(C,-base/2,-base/2,0); nouveauPointE.append(F) Е F Ligne 3 Line5 = Line.ByStartPointEndPoint(A,E); Ligne 1 Ligne 9 Line6 = Line.ByStartPointEndPoint(B,F); Lione o Line7 = Line.ByStartPointEndPoint(C,F); 5 Ligne de rupture Ligne Line8 = Line.ByStartPointEndPoint(D,E); Line9 = Line.ByStartPointEndPoint(E,F); 45.00° Á D else: Ligne 4 **E** = Geometry.Translate(A,hauteur/2,hauteur/2,0); nouveauPointE.append(E) **F** = Geometry.Translate(C,-hauteur/2,-hauteur/2,0); nouveauPointE.append(F) Line5 = Line.ByStartPointEndPoint(A,E); Line6 = Line.ByStartPointEndPoint(B,E); Line7 = Line.ByStartPointEndPoint(C,F); Line8 = Line.ByStartPointEndPoint(D,F); Line9 = Line.ByStartPointEndPoint(E,F);

OUT = Line5,Line6,Line7,Line8,Line9 -----> Sortie des 5 Lignes

Utilisation des Scripts

**PYTHON** 

## ✤ 5<sup>e</sup> Etape Utilisation création d'un autre script PYTHON pour faire une vérification :

Comme tout bon programme qui se respecte il faut réaliser des vérifications afin que l'utilisateur distrait ne fasse pas d'erreurs de saisie.

Dans ce Script la vérification sera simple si une saisie de point transforme la base ou la hauteur avec une valeur négative.

Cela voudra dire que la saisie des points n'a pas été correct.

Je précise de nouveau, que ce Script aurait pu être intégré dans le même Module de création des dessins, mais pour débuter il est souhaitable de séparer ces blocs.

oints A et C

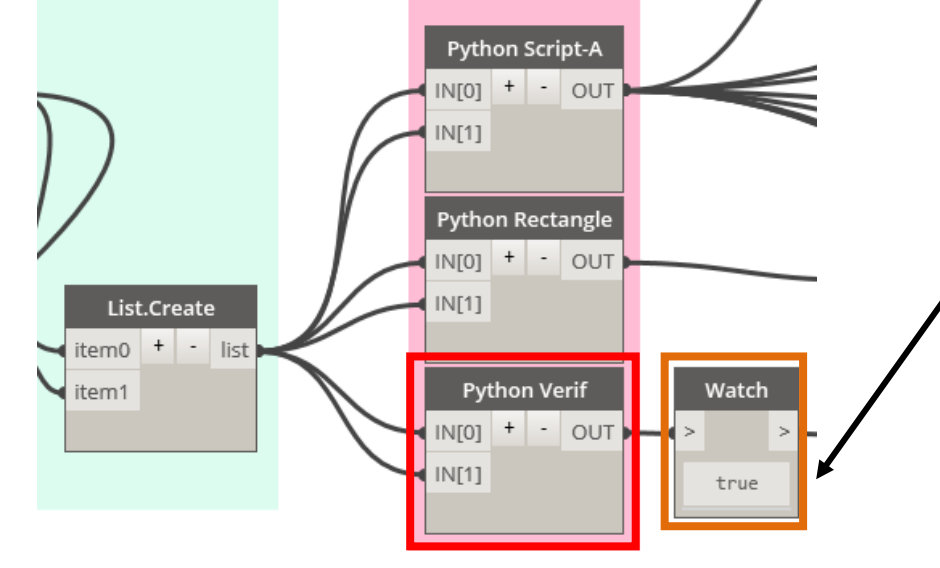

Script Python Vérif: Il permet de détecter une erreur La sortie OUT aura une valeur booléenne True ou False ! C'est à dire Vrai ou Faux !

#### M. Cupani

#### Suite Script Python de vérification

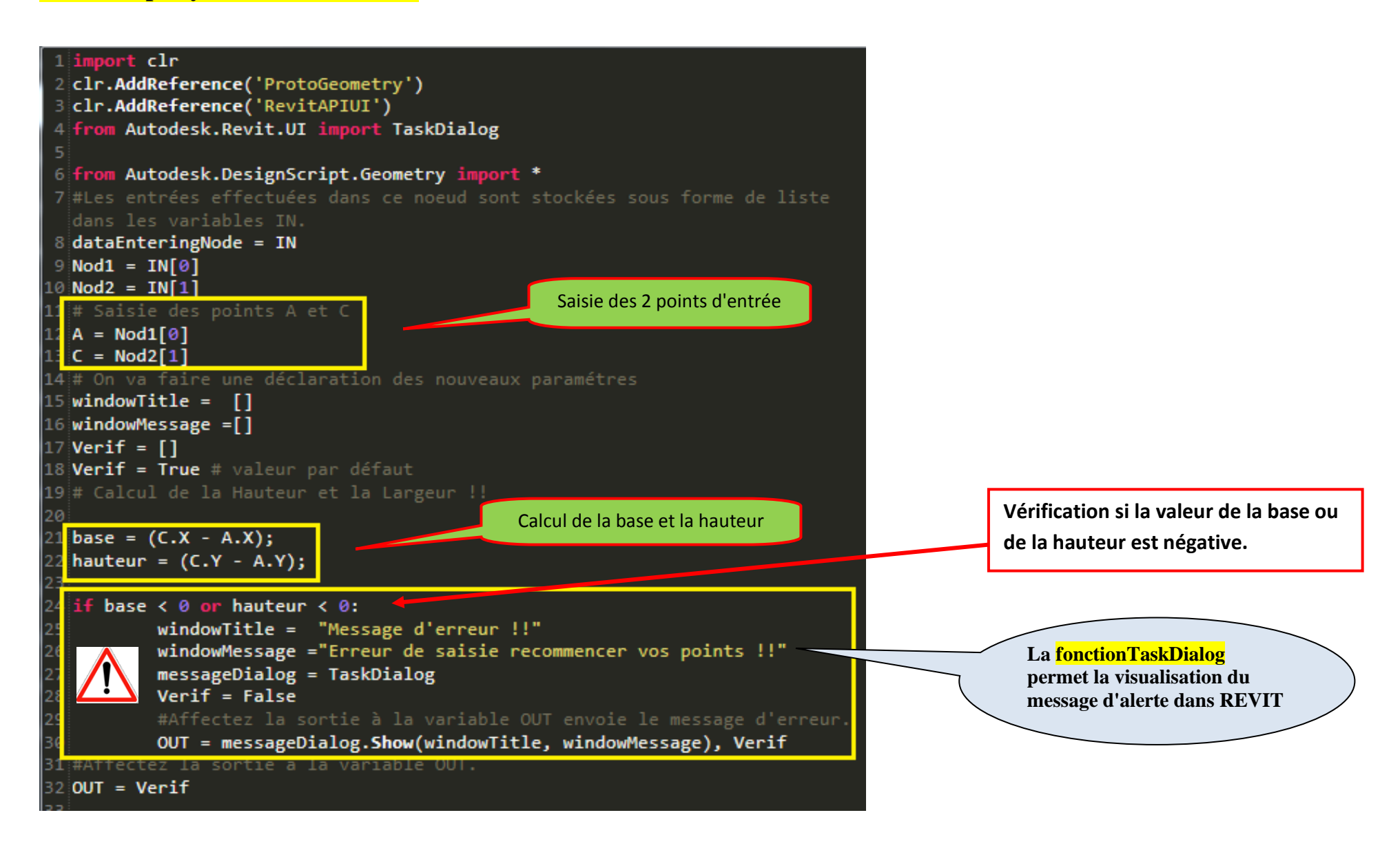

#### **Résumer du code source PYTHON:** (Vérifications)

#### import clr clr.AddReference('ProtoGeometry') clr.AddReference('RevitAPIUI') from Autodesk.Revit.UI import TaskDialog

from Autodesk.DesignScript.Geometry import \*
#Les entrées effectuées dans ce noeud sont stockées sous forme de liste dans les variables IN.
dataEnteringNode = IN
Nod1 = IN[0]
Nod2 = IN[1]
# Saisie des points A et C
A = Nod1[0]
C = Nod2[1]
# On va faire une déclaration des nouveaux paramétres
windowTitle = []
windowMessage =[]
Verif = []
Verif = []
Verif = True # valeur par défaut
# Calcul de la Hauteur et la Largeur !!

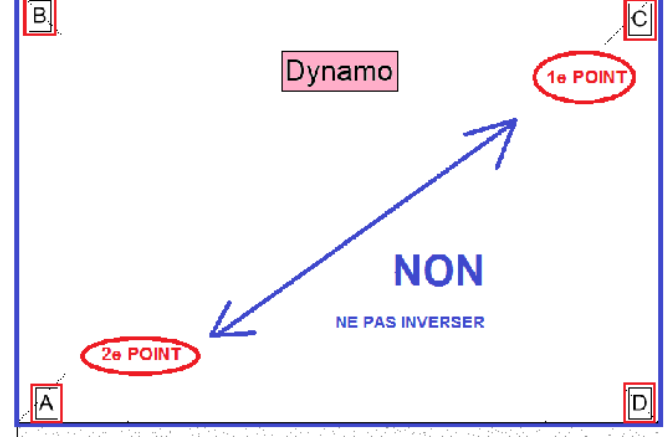

base = (C.X - A.X); hauteur = (C.Y - A.Y);

if base < 0 or hauteur < 0:

windowTitle = ''Message d'erreur !!''
windowMessage =''Erreur de saisie recommencer vos points !!''
messageDialog = TaskDialog
Verif = False
#Affectez la sortie à la variable OUT envoie le message d'erreur.
OUT = messageDialog.Show(windowTitle, windowMessage), Verif
#Affectez la sortie à la variable OUT.
OUT = Verif -----> Sortie de la valeur Booléenne ''Verif'' (True ou False suivant le cas)

• Autre Script non obligatoire qui permet de donner une explication au démarrage à l'utilisateur du code

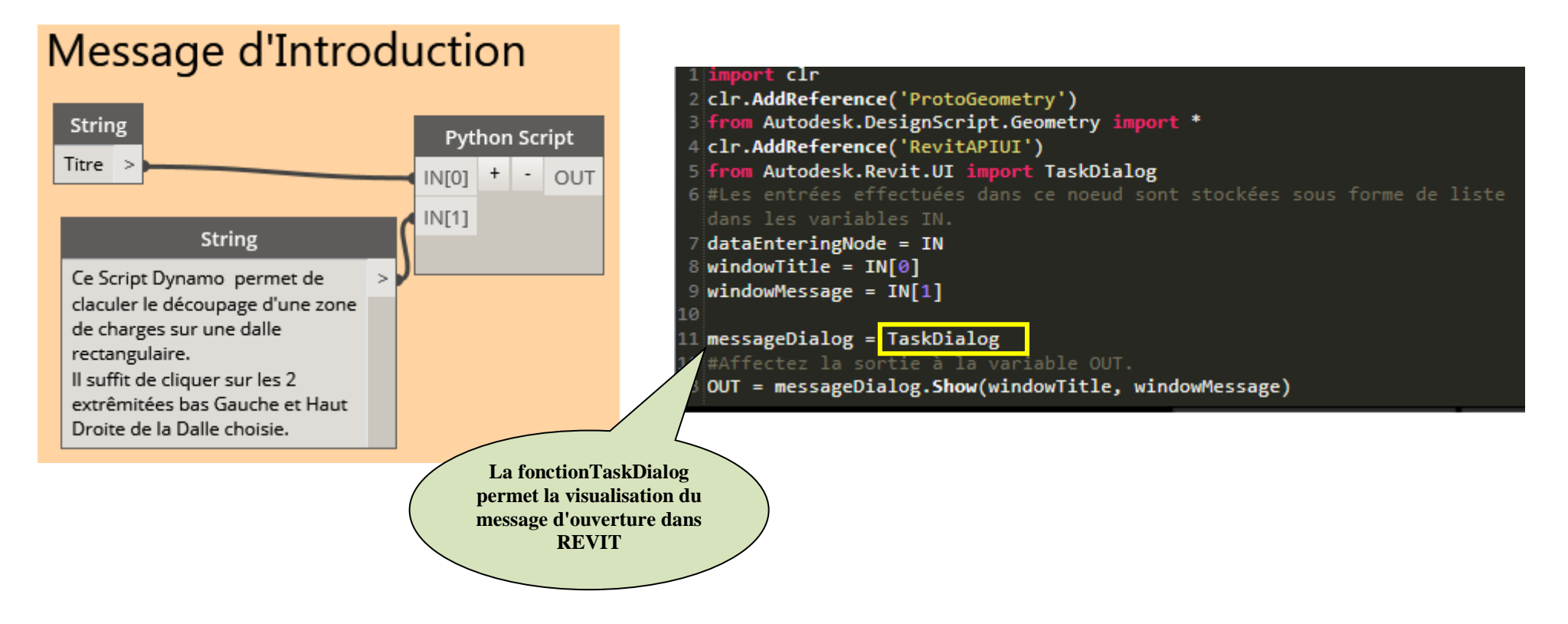

\* 6<sup>e</sup> Etape Formules pour créer une surface avec Dynamo REVIT :

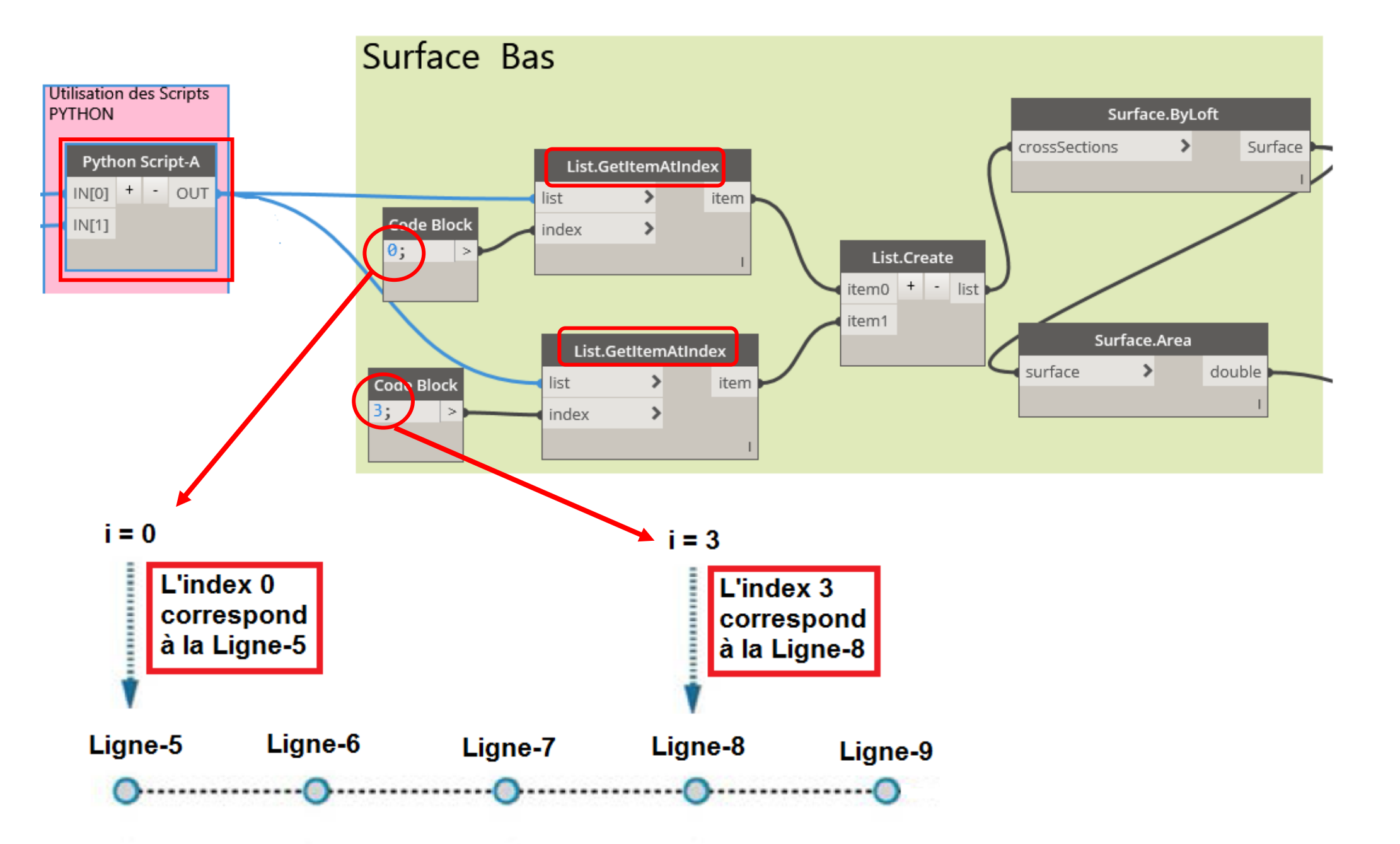

4

#### List.GetItemAtIndex est un moyen fondamental d'interroger un élément dans la liste.

Dans l'image ci-dessus, nous utilisons un indice de "0 " pour interroger la ligne intitulé " Ligne-5 ».

Et pour un indice de "3 " cela permet d'interroger la ligne intitulé " Ligne-8 ».

1

0

## Modèle de Surface à créer

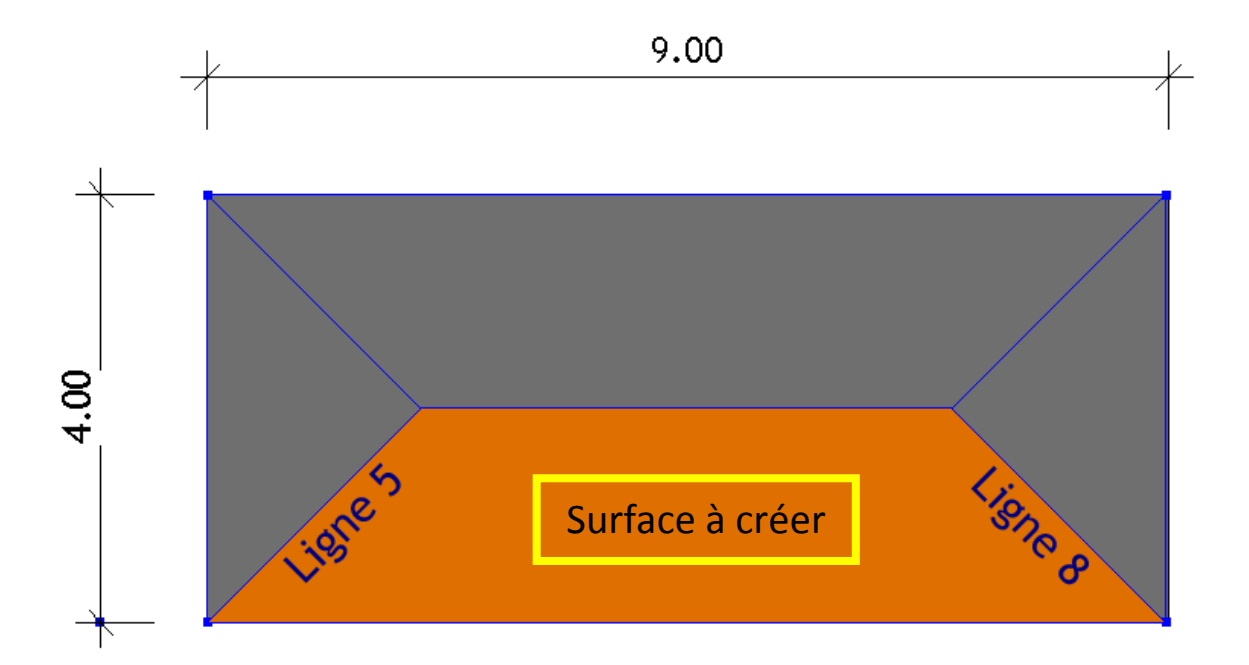

En partant de la ligne 5 vers la ligne 8 l'objectif est de créer une surface à l'aide de la commande "Surface.ByLoft".

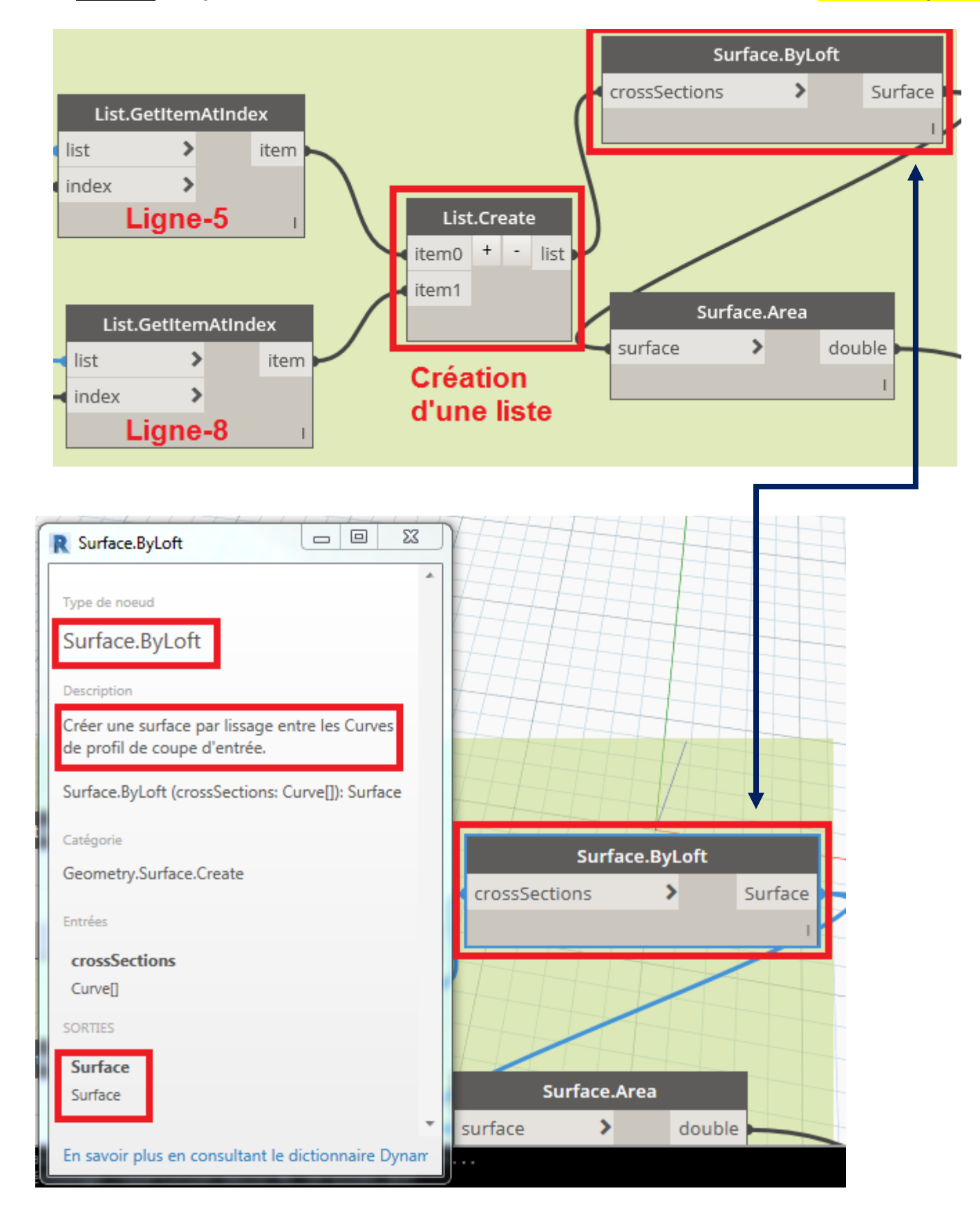

En résumer nous allons donc créer par découpage, le rectangle en 4 surfaces (dont 2 identiques). C'est à dire: 2 parallélogrammes + 2 Triangles.

(Faire un copier - coller pour répéter l'opération des autres surfaces)

## **\*** 7<sup>e</sup> Etape Formules pour créer un volume avec Dynamo REVIT :

# Pour une question uniquement esthétique : (car ce n'est pas utile pour notre exemple)

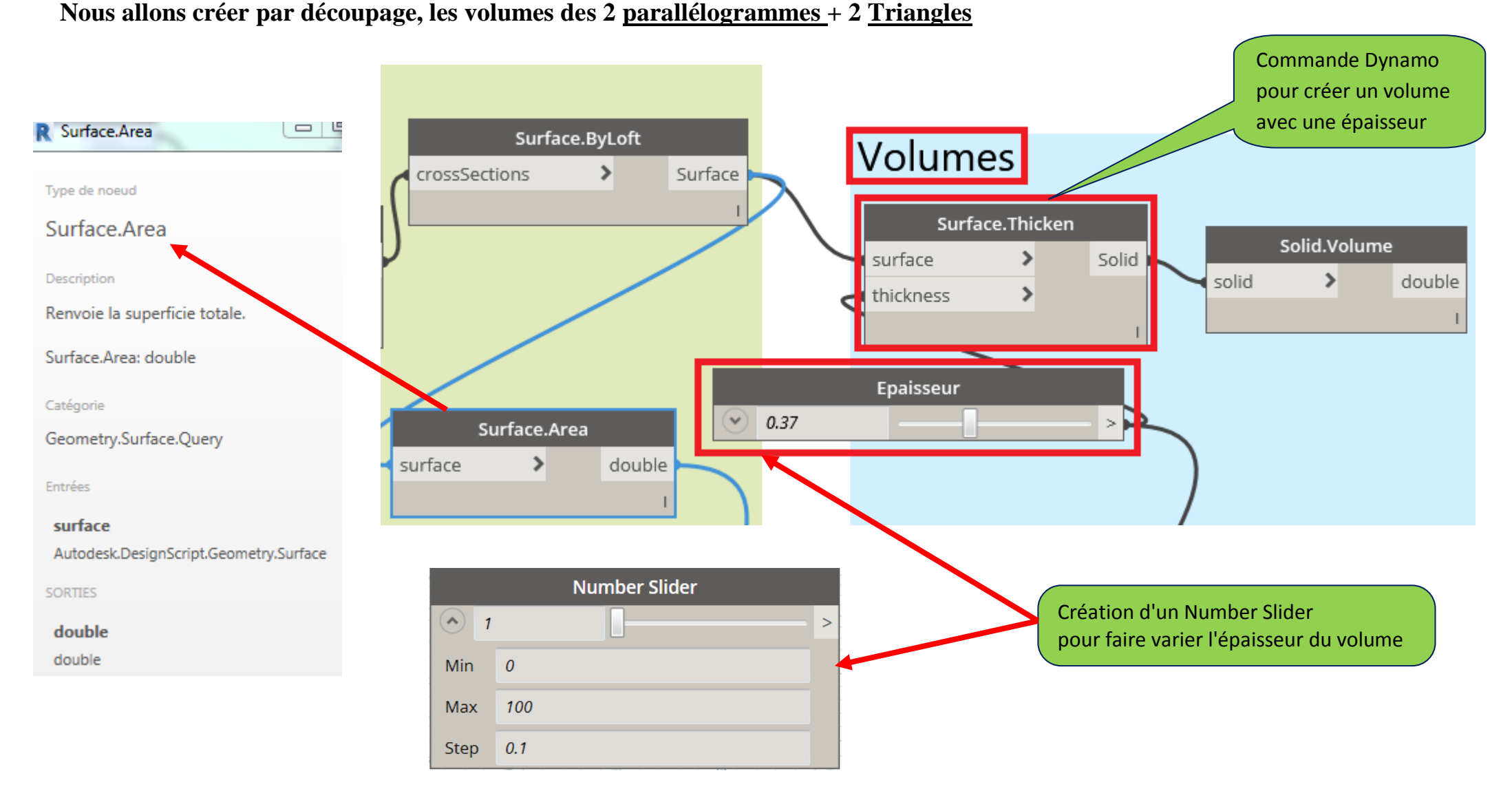

(Faire un copier - coller pour répéter l'opération des autres Volumes)

## \* 8<sup>e</sup> Etape Création d'un Script Python pour afficher les étiquettes surfaces avec Dynamo REVIT :

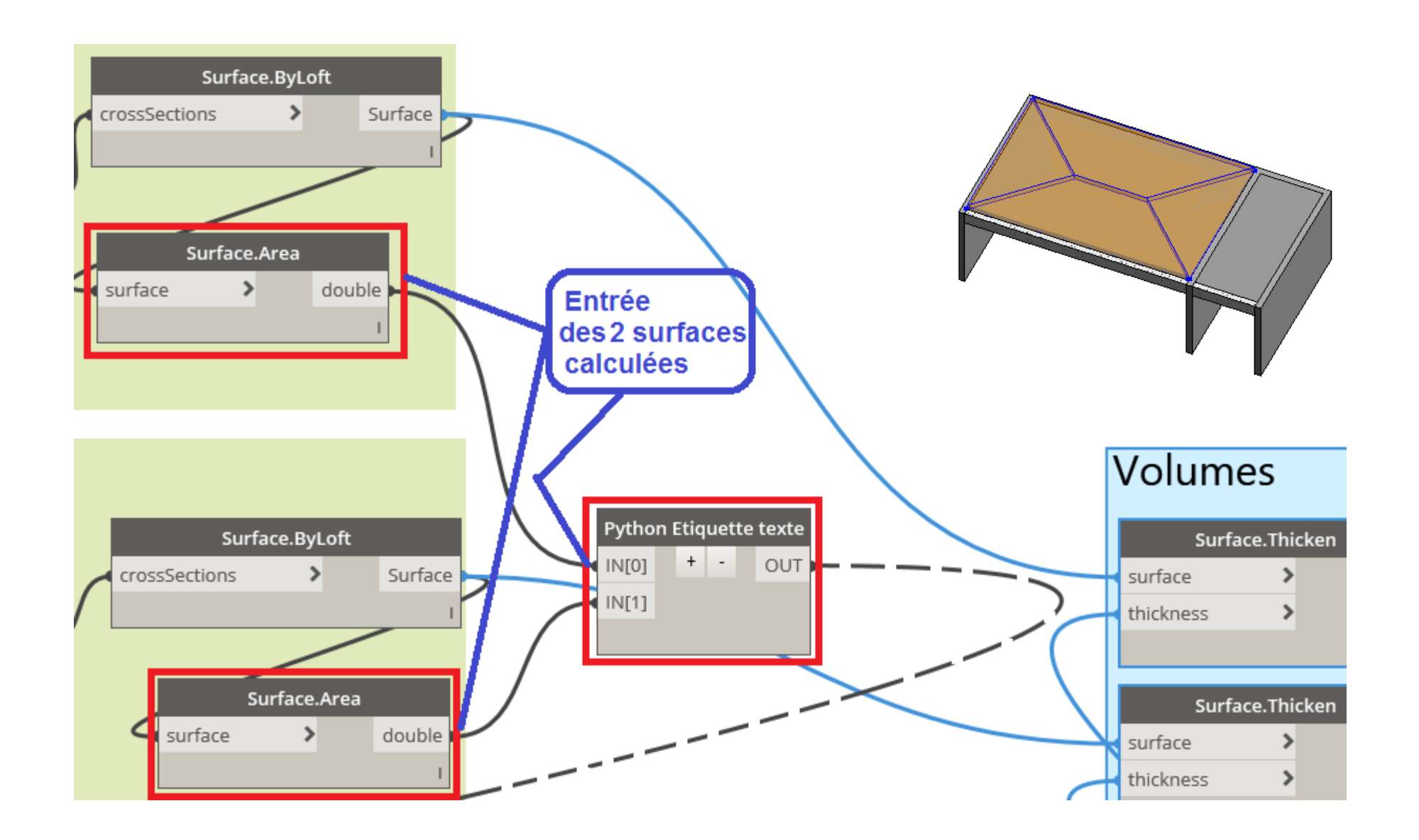

#### → Suite Script Python création d'étiquette texte

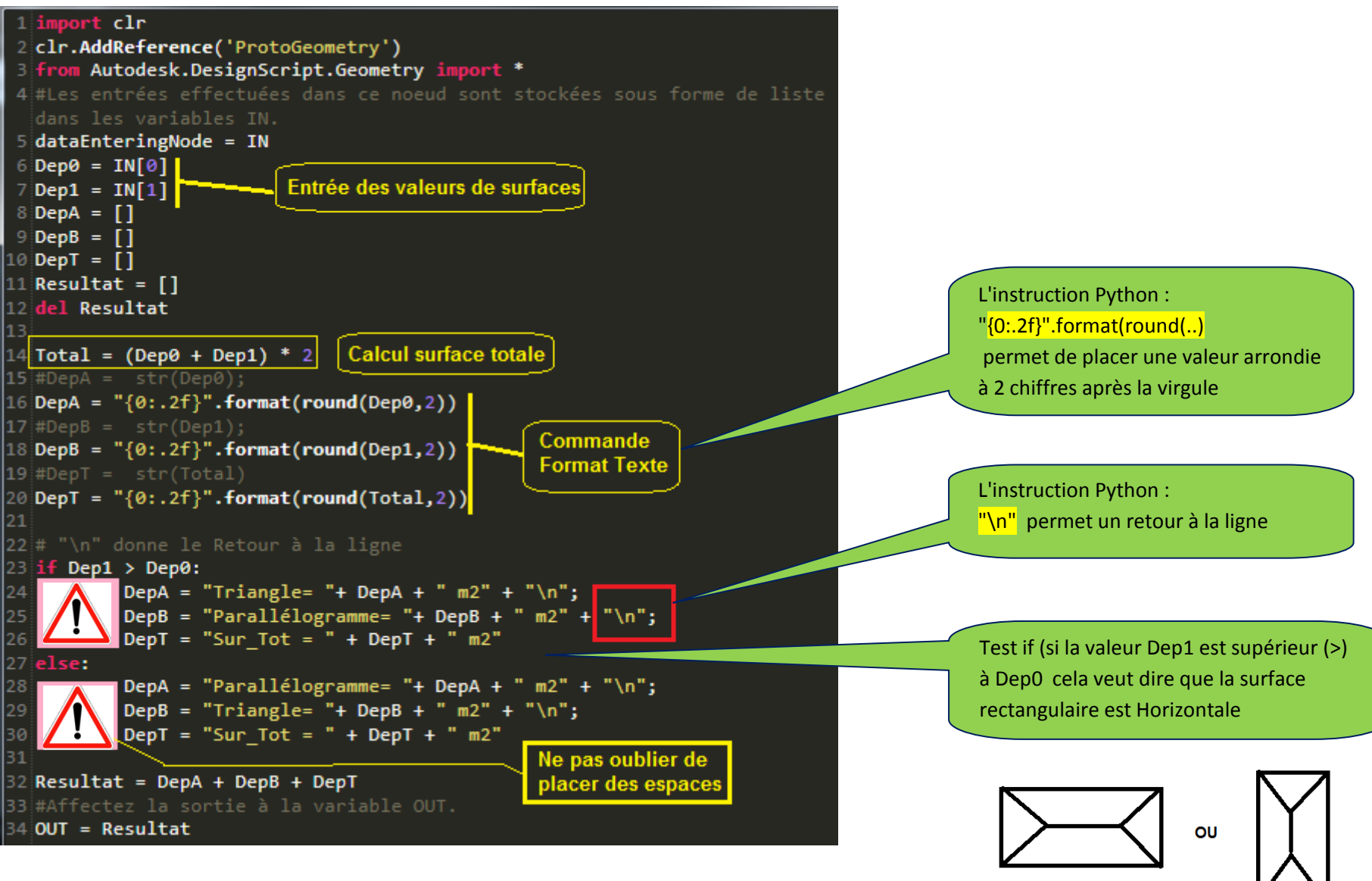

#### **Résumer du code source PYTHON:** (Etiquettes)

**DepT** = "{0:.2f}".format(round(Total,2))

#### import clr

clr.AddReference('ProtoGeometry') from Autodesk.DesignScript.Geometry import \* #Les entrées effectuées dans ce noeud sont stockées sous forme de liste dans les variables IN. dataEnteringNode = IN Dep0 = IN[0]Dep1 = IN[1]DepA = []**DepB** = [] **DepT** = [] **Resultat** = [] del Resultat **Total = (Dep0 + Dep1) \* 2** #DepA = str(Dep0);**DepA** = ''{0:.2f}''.format(round(**Dep0**,2)) #DepB = str(Dep1);**DepB** = ''{0:.2f}''.format(round(Dep1,2)) #DepT = str(Total)

#### # ''\n'' donne le Retour à la ligne if Dep1 > Dep0: **DepA** = "**Triangle**= "+ **DepA** + " **m2**" + "\**n**": **DepB** = "**Parallélogramme**= "+ **DepB** + " m2" + "\n"; Python Etiquette texte **DepT** = "**Sur Tot** = " + **DepT** + " **m2**" + -IN[0] OUT else: **DepA = "Parallélogramme= "+ DepA + " m2" + "\n";** IN[1] **DepB** = "**Triangle**= "+ **DepB** + " m2" + "\n"; **DepT** = "**Sur\_Tot** = " + **DepT** + " **m2**" Resultat = DepA + DepB + DepTLa sortie du code va envoyer #Affectez la sortie à la variable OUT. la valeur de l'étiquette. **OUT = Resultat**

## 

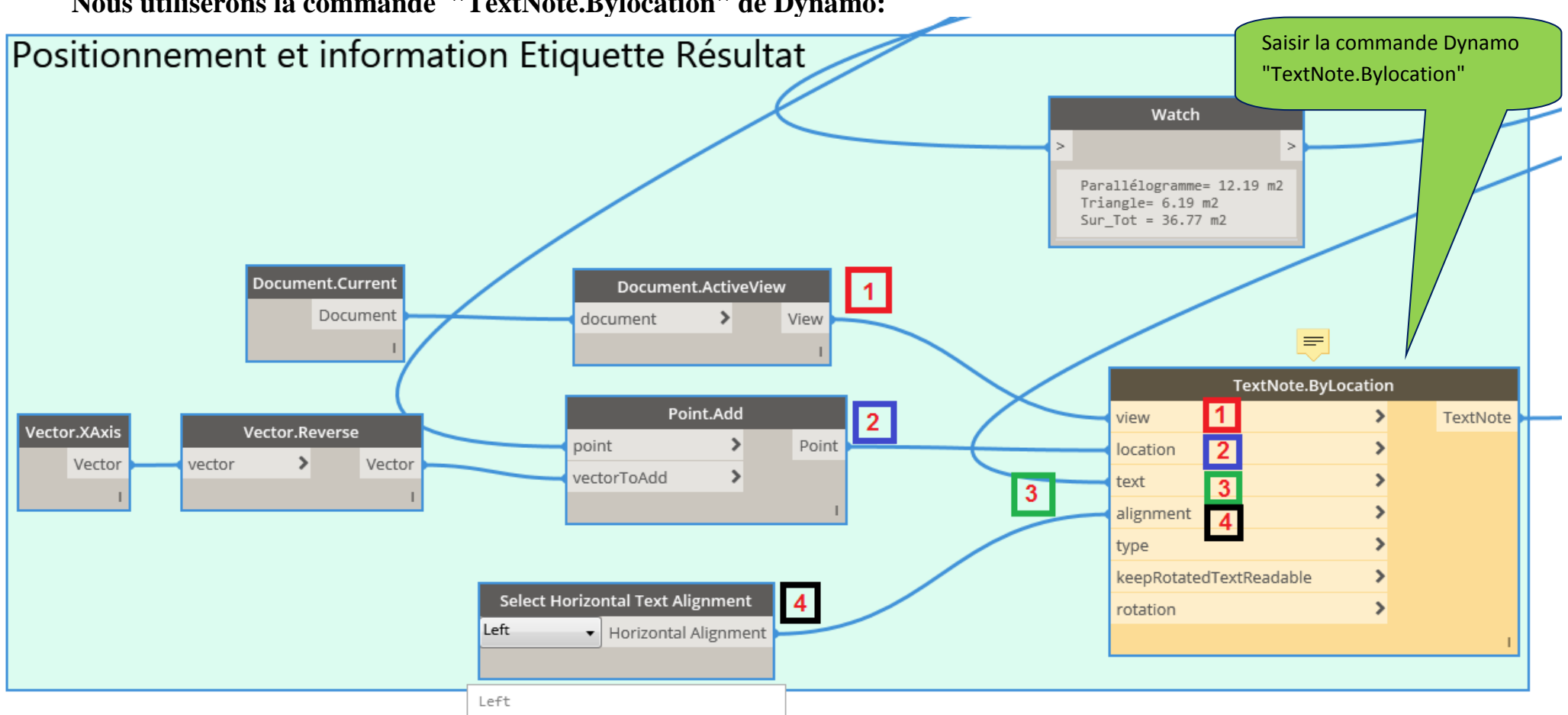

Nous utiliserons la commande "TextNote.Bylocation" de Dynamo:

**Entrée No 1:** "View" (c'est à dire la vue dans laquelle sera affichée le Texte). Ici nous aurons la vue active de REVIT.

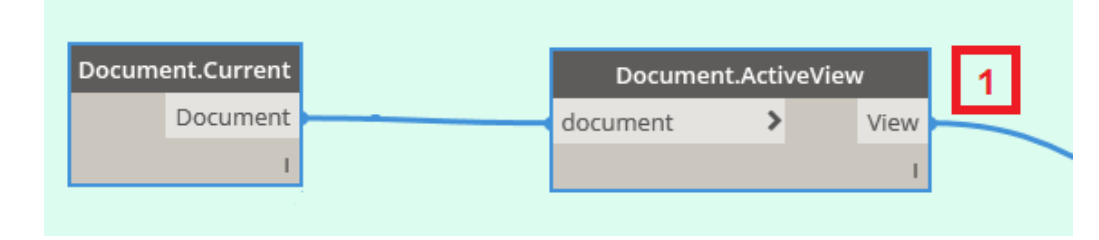

Entrée No 2: "location" (c'est à dire la position du Texte).

Ici nous aurons le Point d'origine "A" comme référence de décalage.

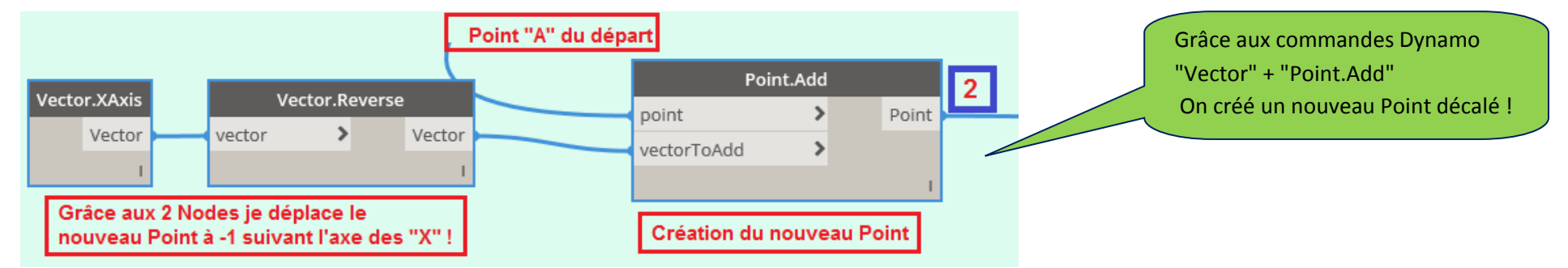

Valeur de sortie du Programme Python vu précédemment. Nous verrons plus loin que l'on peut effectuer

un test pour indiquer une valeur fausse en cas d'erreur !!

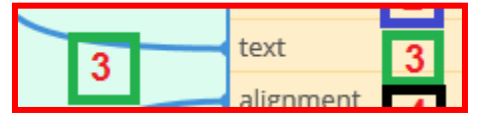

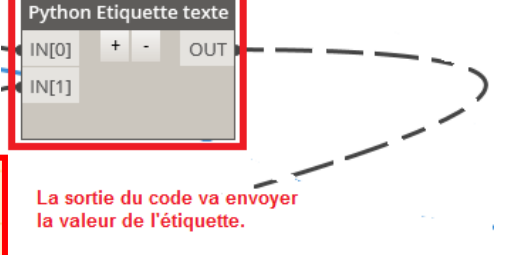

**Entrée No 4:** "alignment" (c'est à dire l'orientation du texte). Valeur de sortie "Left". (Qui peut être changée si on le souhaite)

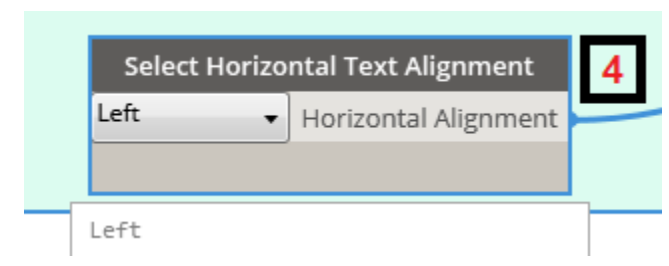

## \* 10<sup>e</sup> Etape Vérification d'erreur pour afficher un texte "FAUX" avec Dynamo REVIT :

Cette fois promis c'est la fin, j'utilise un code Dynamo ("'If")

Quand on aime on compte plus .....

Petit rappel: Nous avons 2 codes Python (Vérif + Etiquette) et nous allons faire un affichage ("FAUX") en cas d'erreur.

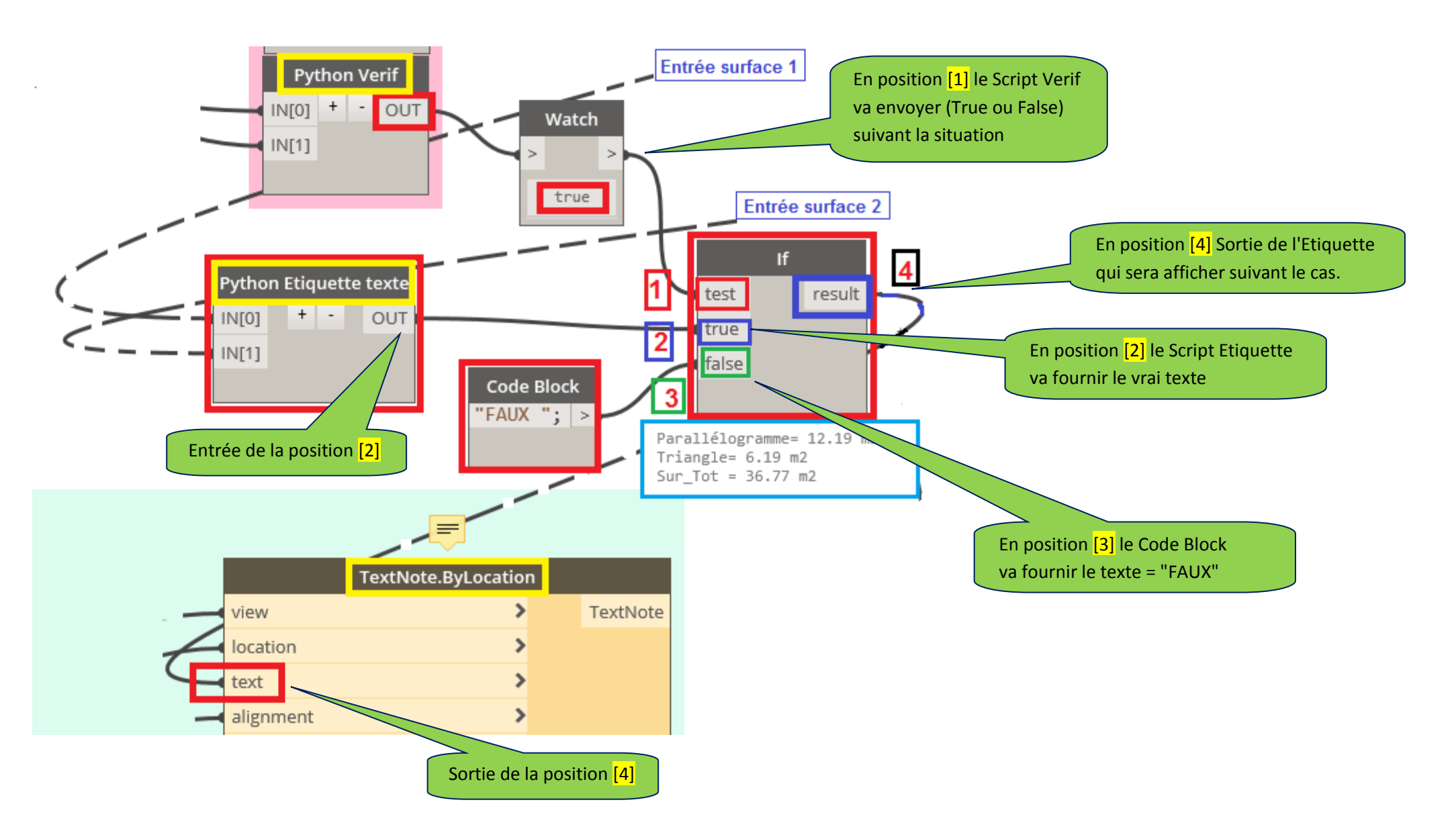

## \* 11<sup>e</sup> Etape LANCEMENT du programme Dynamo pour REVIT

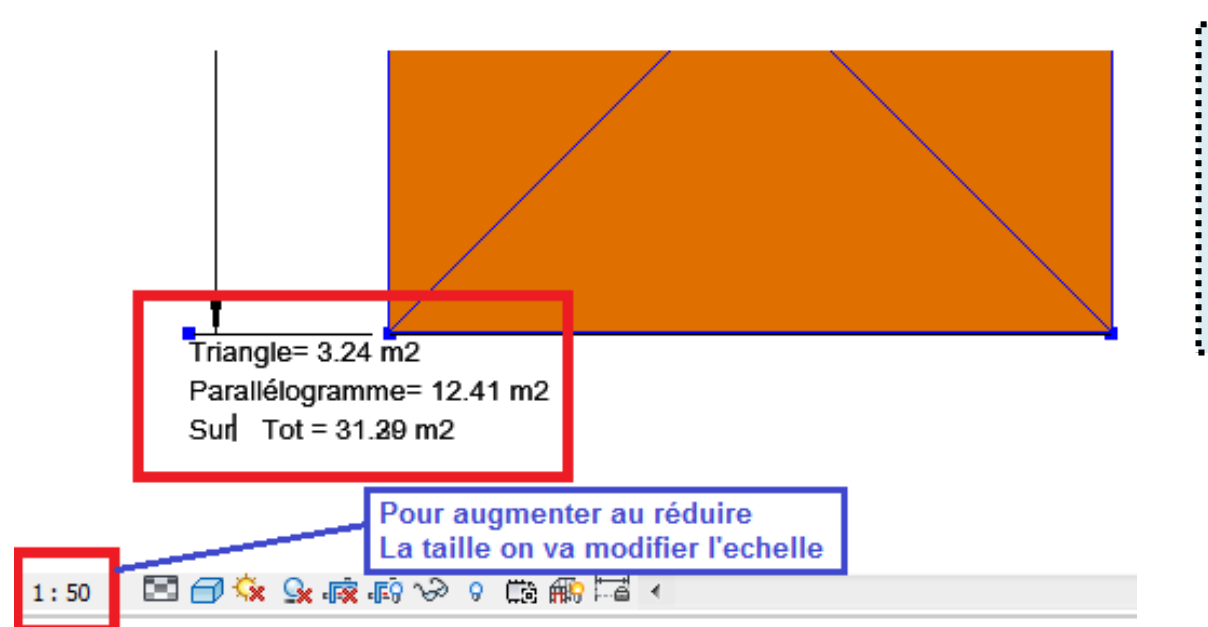

OUVRIR un Fichier REVIT 2019 Ici dans notre exemple "Projet-Decoupe-Dalle-MCc.rvt" Ouvrir le fichier Dynamo Découpage-repartition-Dalle-MC-14.dyn

## CONCLUSION:

Cet exemple peut certainement être amélioré et même simplifié.

Pour plus de simplicité vous pouvez utiliser un éditeur Python qui vous éviterai des erreurs et un débogage plus facile. Le nombre de Scripts Python peut être diminué.

A vos claviers pour inventer un processus plus complexe par exemple un Script plus complet avec des surfaces quelconques,

Sources utiles :

https://www.python.org/ https://villagebim.typepad.com/ http://primer.dynamobim.org/index.html (En anglais)

#### SCHEMA GENERAL DU PROGRAMME

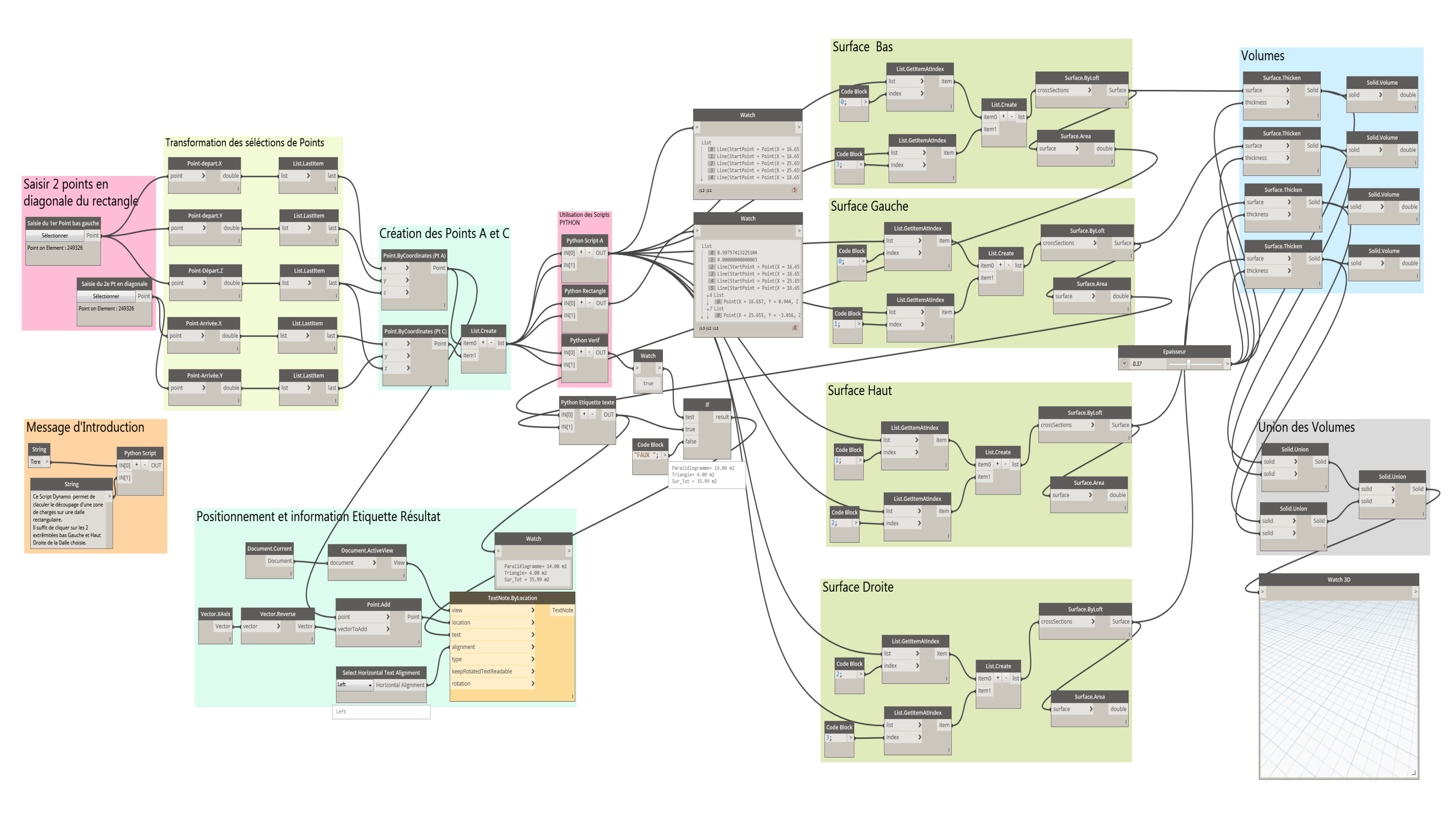